# Tartalom

| Bevezetés                                  | 2   |
|--------------------------------------------|-----|
| Biztonsági kód                             | 4   |
| Audio rendszer, gyors áttekintő            | 6   |
| Általános vezérlés                         | 9   |
| Audio rendszer működtetése                 | 11  |
| Klímavezérlés, gyors áttekintő             | 19  |
| Klímavezérlés                              | 21  |
| Navigációs rendszer, gyors<br>áttekintő    | 26  |
| Navigációs rendszer<br>működtetése         | 33  |
| Biztonsági információk                     | 100 |
| Utalások és tippek                         | 102 |
| Karbantartás és biztonsági<br>intézkedések | 104 |

## **Bevezetés**

Az Ön Ford DVD Érintő képernyős Navigációs rendszere a legújabb technológiát, könnyen működtethető vezérlőket és könnyen olvasható grafikákat tartalmazza A rendszer sok képességgel rendelkezik, pl. sok audio és klíma vezérlési funkciókkal. Az egyes funkciók előhívásához nyomja meg a megfelelő gombot a készüléken. Ezáltal aktiválja a kiválasztott üzemmódot.

## A RENDSZER MAGYARÁZATA

A Ford DVD Érintő képernyős Navigációs rendszerét Akkor lehet használni, ha a az indítókulcs gyújtásra van kapcsolva, vagy jár a motor. Ha a rendszert álló motor mellett huzamosan használjuk, ügyelni kell arra, hogy az akkumulátor lemerülését elkerüljük. A navigációs rendszer tisztításához használjon nedves, de nem vizes ruhát. Ne használjon folyékony szert vagy aeroszol tisztítót.

## **Bevezetés**

**FIGYELEM** – A folyékony kristály kijelző üvege eltörhet, ha kemény tárgy nekiütközik. Ha az üveg eltörik, ne nyúljon a folyékony kristály anyaghoz. Ha bőrhöz ér, azonnal mossa le szappannal és vízzel.

A Ford DVD Érintő képernyős Navigációs rendszer nagyteljesítményű, látható lézersugarakat használ. Helytelen használat során a lézersugár veszélyes lehet. Ezért soha ne próbáljon meg a készülék házán lévő réseken keresztül a készülék belsejébe nézni.

VIGYÁZAT – A rendszer tisztításához ne használjon folyékony tisztítószereket vagy tisztító spray-t. Kizárólag nedves kendőt használjon.
Ne fejtsen ki túl nagy nyomást a kijelzőre.
Ne tegyen be idegen tárgyakat a DVD meghajtóba.
Ne tegyen egynél több discet a meghajtóba.
Csak 12 cm-es disc-et használjon vagy 8 cm-es disc-et megfelelő adapterrel.
Ne próbálja meg felnyitni a rendszert – A rendszer esetleges hibája esetén az Ön Ford kereskedője
Örömmel fog segíteni Önnek.
Nem megfelelő használat vagy az itt leírtaktól eltérő beállítások a berendezés meghibásodásához vezethetnek.

## Biztonsági kód

Minden Ford audio egység fel van szerelve lopás elleni védelemmel. Ha az ebben a bekezdésben foglaltakat Ön betartja, a lopott rádiókészülék minden bizonnyal nem fog működni. A jármű azonosító száma segíthet a rendőrségnek, hogy a készülék jogos tulajdonosát azonosítsa

#### **BIZTONSÁGI KÓD**

A Ford audio egységek egyedi biztonsági kódszámmal rendelkeznek, melyet működés előtt meg kell adni. Általában a Ford kereskedő ezt megteszi az átadás előtti átvizsgáláskor.

Ha az akkumulátort bármilyen okból eltávolítják vagy az audio egységet kiveszik a járműből, a biztonsági kódot újból meg kell adni a készülék működtetéséhez.

#### A biztonsági kód feljegyzése

Amikor átveszi járművét, a biztonsági kód fel van tüntetve ennek az útmutatónak az elején található kártyán. Válassza le ezt a kártyát és tartsa biztonságos helyen, de ne az autójában. Ha elveszíti a biztonsági kódot, lépjen kapcsolatba a kereskedőjével adjon meg részleteket az audioberendezéséről valamint tulajdoni azonosítót. Az Ön kereskedője megszerzi a helyes kódot Önnek a Ford Motor Company-tól.

#### A Biztonsági kód megadása

Ha megszakad az elektonikus navigációs rendszer elektromos ellátása, a legközelebbi bekapcsoláskor a 'Kérem adja meg a PIN kódot' felirat fog megjelenni a képernyő címsorában.

| Please Enter PIN |                          | ( Þ | ack   |
|------------------|--------------------------|-----|-------|
|                  | •                        | 2   | •     |
|                  | $\odot$                  | •   | ٩     |
|                  | $\overline{\mathbf{O}}($ | •)  | •     |
|                  | $\overline{\bigcirc}$    | •   | Enter |

## Biztonsági kód

#### Ha helytelen Biztonsági kódot adunk meg

Ha rossz Biztonsági kódot ad meg, a 'Helytelen kód, kérem várjon' felirat jelenik meg a kijelző címsorában, a billentyűzet pedig elhalványul. Óra jelenik meg, ami megmutatja, hogy mikor lehet ismét megadni a kódot. Ha a kódot 10 alkalommal helytelenül adja meg, az 'Audio PIN kikódolás' felirat jelenik meg a képernyő címsorában, valamint a képernyő közepén az 'Audio PIN kikódolás, kérem lépjen kapcsolatba a kereskedőjével' felirat.

#### JÁRMŰ AZONOSÍTÁS (VID)

Minden jármű egyedi azonosító számmal rendelkezik. Ha ezt adja meg, ez segít a rendőrségnek azonosítani a megtalált egység eredeti tulajdonosát.

**Figyelem:** A jármű azonosító szám egy címkén van feltüntetve a műszerfal bal oldalán. Ez látható az ablakon keresztül a járművön kívülről.

A jármű azonosító számát a navigációs rendszerbe a gyártás során adják meg és csak speciális diagnosztikai eszközökkel lehet változtatni. Ha a navigációs rendszert másik járműbe helyezik, akkor a 'Biztonsági ellenőrzési hiba' felirat jelemik meg a címsorban. A képernyő közepén a 'Jármű azonosító nem egyezik. Kérjük lépjen kapcsolatba a helyi kereskedővel'felirat jelenik meg.

Ha a navigációs elektronikus vezérlő egység egy másik járműbe kerül, a 'Sorozatszámok nem egyeznek. Kérjük lépjen kapcsolatba a helyi kereskedővel' felirat jelenik meg a képernyő közepén.

## Audio rendszer, gyors áttekintő

## Kétzónás klímaberendezés

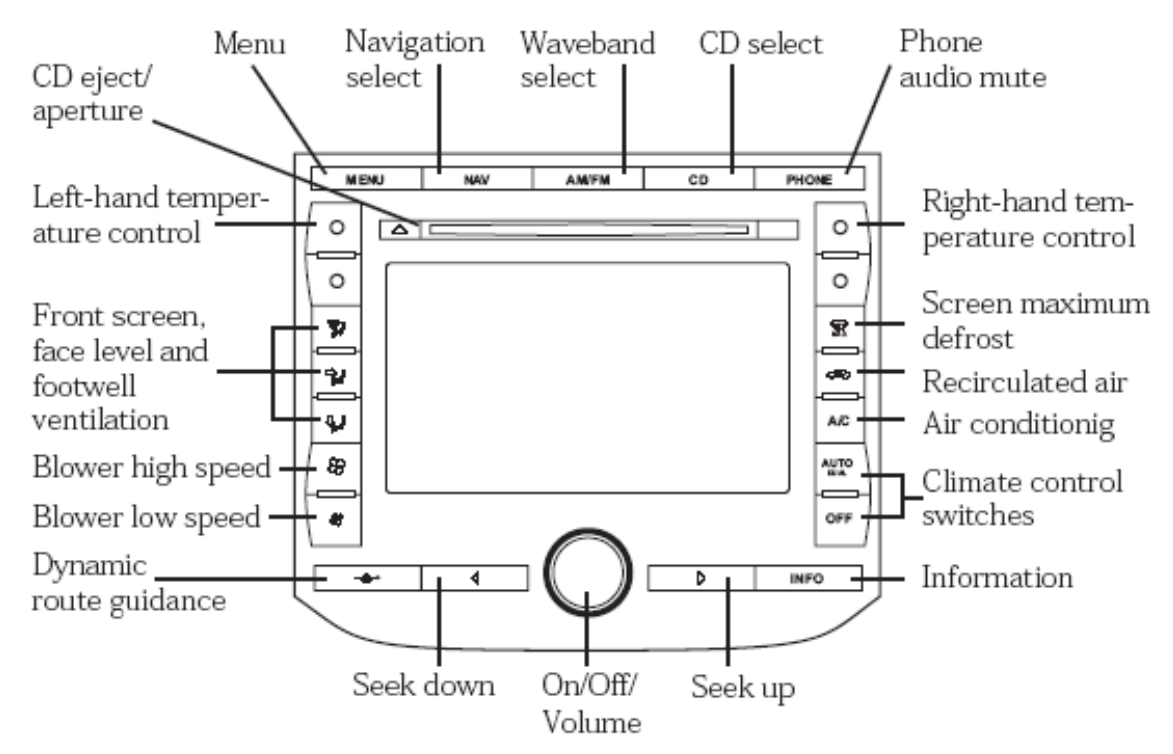

A gombok jelentései a KI/BE kapcsoló gombtól az órajárással megegyező irányban haladva:

- 1: KI/BE kapcsoló, hangerő
- 2: Keresés vissza
- 3: Dinamikus útvezetés
- 4: Levegőfújás csökkentő
- 5: Levegőfújás növelő
- 6: Levegőelosztás a szélvédő, utastér és lábtér között
- 7: Baloldali hőmérsékletszabályozó
- 8: CD kiadó
- 9: Menü
- 10: Navigáció
- 11: Frekvenciasáv
- 12: CD
- 13: Telefon némítás
- 14: Jobboldali hőmérsékletszabályozó
- 15: Első szélvédő jégtelenítés
- 16: Levegő belső keringetés
- 17: Légkindícionáló
- 18: Légkindícionáló vezérlőgombok
- 19: Információ
- 20: Keresés előre

## Audio rendszer, gyors áttekintő

# Egyzónás klímaberendezés

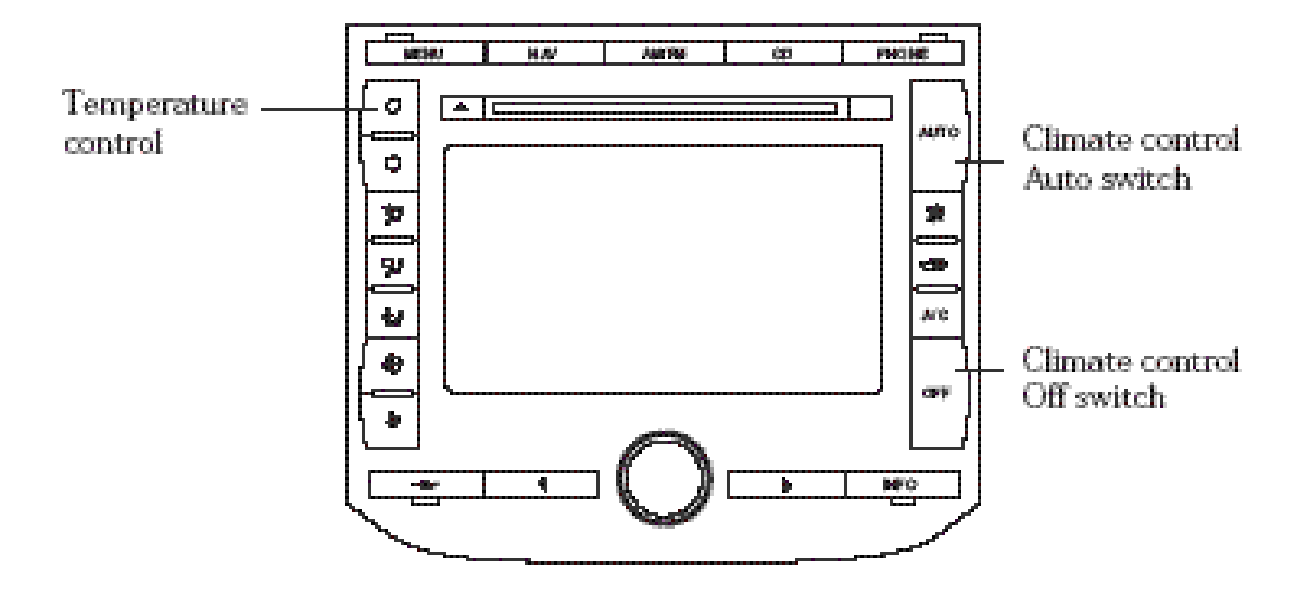

1. Hőmérsékletszabályozó

2. Automatikus klímavezérlés

3. Klímaberendezés kikapcsolása

## Audio rendszer, gyors áttekintő

#### Egy rádióállomás lejátszása:

1. Ellenőrizze, hogy a gyújtás és a Navigációs rendszer be vannak kapcsolva.

2. Nyomja meg AM/FM gombot a készüléken és válassza ki a kívánt hullámhosszt: FM1/FM2/FMAST/AM/AM AST.

3. Állítsa a frekvenciát fel vagy le a kívánt rádióállomásra. Az érintőképernyős gombok kereső funkciót látnak el. A gombok a készüléken keresőgombok, kivéve ha manuális keresésre van állítva, ebben az esetben a készüléken a gombok a kézi keresést szolgálják.

4. A kívánt csatorna kiválasztása után a tároláshoz érintse meg és tartsa folyamatosan nyomva az egyik beállító gombot.

#### CD lejátszása:

1. Ellenőrizze, hogy a gyújtás és a Navigációs rendszer be vannak kapcsolva.

2. Nyomja meg a CD gombot a készüléken.

3. Ellenőrizze, hogy a CD a készülékben van. 'Nincs CD' felirat jelenik meg, ha nincs CD a készülékben.

4. Ha egy másik funkció már működik, nyomja meg a CD gombot a lejátszáshoz. Ha másik funkció nem működik, a CD lejátszása automatikusan megkezdődik a disc behelyezésekor. A számok közötti ugráláshoz, előretekeréshez használja az érintőgombokat.

Néhány gyártó által kiadott, másolásvédelemmel ellátott CD nem felel meg a nemzetközi szabványoknak és lejátszásuk nem garantált. Ne használjon szabálytalan alakú, koszos, sérült, túl vastag vagy karcolás elleni védelemmel vagy öntapadó címkével ellátott disceket. AM/FM

CD

## Általános vezérlés

#### Hangerőszabályzó / KI-BE kapcsoló

Nyomja meg a navigációs rendszer ki/be kapcsolásához. Tekerje a hangerő emeléséhez vagy csökkentéséhez. A szint megjelenik a képernyőn. A navigáció funkció bekapcsolásához nyomja meg a NAV gombot a készüléken.

A navigációs hangerő szabályozásához a hangerőgombot akkor tekerje, amikor a navigációs rendszer beszél. Ellenkező esetben a rádió hangerő változik. A navigáció hangereje a 'hangerő beállítás' képernyőn is beállítható.

#### Automatikus hangerő szabályozó (AVC)

Ezzel a beállítással a rádió hangereje automatikusan változik a jármű sebességének függvényében az út és szélzajok ellensúlyozására. Az AVC funkció bekapcsolásához:

1. Nyomja meg az AM/FM vagy CD gombot

2. Nyomja meg a MENU gombot

3. AVC a képernyő közepén található.

Érintse meg a ki/be kapcsoláshoz vagy állítsa be a hangerőt (1 - 7).

#### AM/FM választó

Az AM/FM vezérlő a rádió, CD és navigáció üzemmódokban működik. A rádióvételt több tényező befolyásolja:

Távolság/jelerősség. Minél távolabbi az FM adó, annál gyengébbek a jelei. Egy FM állomás vételi távolsága kb.
40 km. Ezt a távolságot növelheti a 'Jelmoduláció'. A jelmodulációt rádióadók használják, hogy jeleiket felerősítsék másik adókkal szemben.

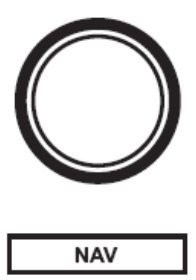

## AVC 099 1224567

## AM/FM

## Általános vezérlés

• Terep. Dombok, hegyek és magas épületek az Ön járművének antennája és a rádióállomás között FM vételi problémát okozhatnak. AM adók vételi problémáját okozhatják magasfeszültségű vezetékek, elektromos kerítések, közlekedési lámpák és viharok. A zavaró forrás árnyékából való elmozdulás után a vétel ismét normális lesz.

• Az állomás túlterheltsége. Egy adótorony melletti elhaladáskor egy másik adó gyengébb jeleit elnyomódhatnak. Ekkor az erősebb, közeli jel kerülhet ideiglenesen lejátszásra, míg a kijelzőn az eredeti frekvencia jelenik meg.

#### AM/FM választás Rádió üzemmódban

Az FM1, FM2, FM AST, AM, AM AST hullámsávok közötti váltáshoz nyomja meg az adótároló gombokat.

#### AM/FM választás CD lejátszásakor

Váltson át rádió üzemmódra.

#### AM/FM választás Navigáció üzemmódban

Váltáshoz nyomja meg az AM/FM gombot. A rendszer átáll rádió üzemmódra.

#### CD választás

CD lejátszásához (ha már van CD a készülékben), Nyomja meg a CD gombot a készüléken. A CD lejátszása ott folytatódik, ahol legutoljára le lett állítva. Ha még nincs CD a készülékben, helyezzen be egyet. Az Audio Menü képernyő kiválasztásakor a CD gomb használható a CD, CDDJ

és AUX funkciók közötti váltásra is.

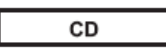

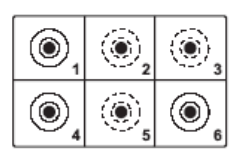

#### Hangbeállítás

A mély, magas hangok, elhalkulás, egyensúly vagy DSP (Digital Signal Programming) beállításához:

- 1. Nyomja meg az AM/FM vagy CD gombot.
- 2. Nyomja meg a MENÜ-t.
- Választás Bass/Treb/Bal/Fade; DSP/ASC; Térhatású DSP módok között. Nyomja meg a BTBF gombot a BTBF képernyő előhívásához. A DSP funkciónak 6 opciója, az AVC funkciónak 7 lépcsője van.
- Nyomja meg a +/- gombokat a szint emeléséhez/csökkentéséhez, vagy a szintjelző sáv érintésével állítsa be.

Bass: a mély hangok visszaadásának beállítása Treble: a magas hangok visszaadásának beállítása Fade: az első és hátsó hangszórók között hangeloszlás beállítása

Balance: a baloldali és jobboldali hangszórók közötti hangeloszlás beállítása

DSP (Digital Signal Programming): a kívánt jelmódozat beállítása az optimális egyéni hangzás beállításához. Terheltségi beállítás: a szállított személyek számától függő optimális beállítás. Lehetőségek: utas, vezető, minden ülőhely.

AVC: automatikusan igazítja a hangerőt az utazási zajokhoz.

| Bass | 0 |
|------|---|
| Treb | 0 |
| Fade | 0 |
| Bal  | 0 |
|      |   |

| $\frown$ | $\square$ |
|----------|-----------|
| +        |           |
| <u> </u> | $\square$ |

#### Kereső funkció

Az adókereső gombok a készüléken minden üzemmódban működnek.

#### Keresés Rádió üzemmódban

Nyomja meg a bal gombot a legközelebbi hallgatható állomás beállításához a frekvenciatartományban lefelé.
Nyomja meg a jobb gombot a legközelebbi hallgatható állomás beállításához a frekvenciatartományban felfelé.

#### Keresés CD üzemmódban

Nyomja meg a jelenlegi CD előző számának kereséséhez. Ha egy számot három vagy több másodpercig lejátszott, a kereső gomb ismételt megnyomására ismét az a szám kerül lejátszásra elölről.
Nyomja meg a jelenlegi CD következő számának kereséséhez. Az utolsó szám lejátszása után a jelenlegi CD első száma kerül automatikusan ismétlésre.

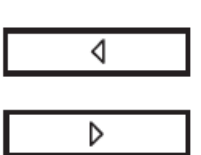

## RÁDIÓÁLLOMÁSOK TÁROLÁSA

A rádió 6 rádióállomás tárolására szolgáló gombbal van felszerelve. Ezek a gombok 12 AM állomás (AM/AM AST) és 18 FM állomás (FM1/FM2/FM AST) tárolására használhatók.

#### Állomások tárolása

1. Válassza ki a frekvenciasávot az AM/FM választóval.

2. Válasszon állomást.

3. Nyomja meg és tartsa nyomva a gombot, amíg a hang visszatér. A kijelzőn megjelenik az állomás neve vagy frekvenciája.

## AUTOMATIKUS ÁLLOMÁSTÁROLÁS

Az automatikus állomástárolás funkcióval a mindenkori legerősebb adót tárolhatja anélkül, hogy az eredetileg kézzel beállított állomás elveszne. Ez a funkció utazások során hasznos, amikor városok között utazik, ahol más rádióállomások vannak.

#### Az automatikus állomástárolás beállítása

1. Válasszon frekvenciasávot az AM/FM gombbal.

2. Érintse meg az Autostore jelet.

3. Amint tárolódtak a rádióállomások, az első tárológombra elmentett adó lejátszása elkezdődik. Ha hatnál kevesebb erős állomás fogható az adott térségben, a megmaradó memóriagombokon az utoljára fogott és elérhető erős rádióállomások tárolódnak.

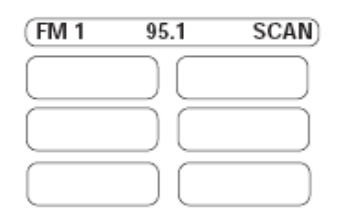

AM/FM

| L                                         | AM/FM |   |
|-------------------------------------------|-------|---|
|                                           |       |   |
|                                           |       |   |
| $ \  \  \  \  \  \  \  \  \  \  \  \  \ $ | Auto- |   |
|                                           | store |   |
| L                                         | store | J |

#### Rádióállomás manuális beállítása

A manuális beállítás rádió üzemmódban működik. Nyomja meg a gombokat a készüléken a frekvencia állításához.

# CD választás (manuális beállítás CD üzemmódban)

A 6 CD tárolására alkalmas készülékeknél a jelenleg tárolt CD-k a CD képernyőn megjelennek. Érintse meg a lejátszani kívánt discet. Nyomja meg a CD/MP3 gombot a CD váltó kijelző jobb oldalán az 1disc és 6 disc lejátszásának váltásához.

## Scan funkció

Nyomja meg a Scan gombot a lejátszható rádióállomások és CD-k néhány másodperces lejátszásához. Nyomja meg még egyszer a jelenlegi választás lejátszásához, vagy nyomja meg az egyik memóriagombot az állomás tárolásához.

Ahol a CDDJ (CD váltó) funkció elérhető, a Scan All minden CD-ről minden számot néhány másodpercig lejátszik.

## Véletlenszerű lejátszás

CD üzemmódban nyomja meg a Random gombot a véletlenszerű lejátszás ki/bekapcsolásához. A jelenlegi disc minden száma lejátszásra kerül véletlenszerű sorrendben. Az automatikus CD váltó üzemmódban választhat az 'ismétlés ki', 'számot ismétel' és 'discet ismétel' funkciók között. Ez érvényes a véletlenszerű lejátszás módra is.

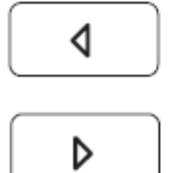

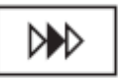

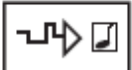

#### **RDS** beállítása

Az RDS funkció használatakor egy rádióadó útinformációinak adása esetén megszakad az adott rádióállomás vagy CD lejátszása egy előre beállított hangerővel. Az RDS beállításához érintse meg az RDS gombot (bal alsó érintő gomb). Itt a következők kiválasztására van lehetőség: Hírek bejátszása, közlekedési hírek bejátszása (helyi vagy országos) és AF (alternatív frekvenciák). Ezen a képernyőn lehet felhívni a programtípus választást (PTY). Ehhez érintse meg a Select (választó) gombot a PTY területen. PTY kategóriák listája jelenik meg több oldalon. Válassza ki a kategóriát amit keres, és utána érintse meg a Vissza gombot. A PTY területen lévő felfelé és lefelé mutató nyilakkal lehet az FM hullámhosszon olyan adókat keresni, melyek a kiválasztott típusnak megfelelnek. Ha ilyen nem található, az az RDS gombon megjelenik.

#### Automatikus hangerőszabályzás

Az automatikus hangerőszabályzó funkció a CD üzemmódban a halkabb zenerészeket felerősíti, a hangos részeket lehalkítja, így nem kell folyamatosan szabályozni a hangerőt dinamikus zeneszámoknál. CD üzemmódban érintse meg a Compress gombot az üzemmód ki/be kapcsolásához.

| NEWS | Ott On          |
|------|-----------------|
| РТҮ  | ( ) ( Sel.      |
| ТА   | Off Local Dist. |
| AF   | Off On Auto     |

## Comp

#### TMC funkció

A TMC adók az FM hullámhosszon sugároznak. A TMC beállításhoz érintse meg a DRG (Dynamic Route Guidance – Dinamikus irányítás) gombot a készülék bal alsó oldalán. Ez jeleníti meg az RDS-TMC képernyőt. Ezen a képernyőn tudja kiválasztani a TMC ikonok megjelenítését, TMC eseménykor egy sípoló hangot, vagy a dinamikus irányítást.

A rendszer felállításához és használatához egy RDS-TMC állomás adásának vételére van szükség. Ehhez érintse meg ezen a képernyőn az RDS-TMC állomás gombot. Ezután a kiválasztó képernyőn érintse meg a Scan gombot az FM hullámhossz átvizsgálásához és az RDS-TMC adatot sugárzó állomások tárolásához.

Egy ilyen adó melletti gomb érintésére a TMC vevő arra az adó vételére lesz hangolva. Alapbeállításkén meg lehet adni egy állomást és aktiválni a automatikus funkciót. Az automatikus funkció előnye, hogy a készülék magától csatornát vált, ha vétel gyengül és minden bekapcsoláskor automatikusan egy TMC adót keres. Ha ezt elvégezte, nyomja meg a NAV gombot a főképernyőhöz való visszatéréshez.

A TMC ikonok jelentései: dugó, lassú forgalom, baleset, útlezárás, útépítés, veszély, útviszonyok, időjárás, késedelem, parkolási lehetőségek, és egyéb.

Figyelem: A TMC rendszer első használatakor aktiválja az automatika gombot, hogy a rendszer képes legyen a háttérben automatikusan TMC fogadásra.

## TMC Station Classic 100.1 (Default) Classic 100.1

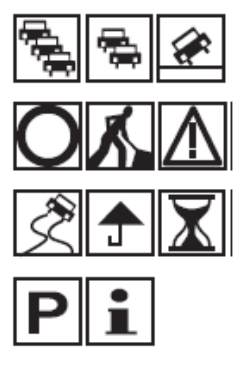

#### MP3

MP3 és audio CD-k lejátszása

Az audio készülék minden betöltött discen MP3 és audio számokat keres. Az ehhez szükséges idő a discen található számok, fájlok és folderek számától függ.

#### MP3 számok kezelése

MP3 számokat különböző képpen lehet a CD-re menteni: mint egy hagyományos audio discen a

gyökérkönyvtárban, vagy folderekben albumok, előadók vagy műfaj szerint. Foldereket más folderekben is lehet tárolni.

A több folderrel rendelkező CD-k lejátszása alapesetben az első folderben található számokkal kezdődik, majd az első folderben található folder, ezután a második folder következik és így tovább.

Megjegyzés: Az MP3 számok mindig abc sorrendben kerülnek lejátszásra. Ha Ön rögzíti az MP3 felvételeket és egy bizonyos lejátszási sorrendet szeretne meghatározni, akkor a számok címeinek számmal kell kezdődniük, pl. 001-sunshineladyb.

mp3, 002-augustsong-robert.mp3, stb. A lejátszás továbbra is abc sorrendben történik, de a számok biztosítják, hogy a 001 előbb játszódik le mint a 002 és így tovább.

#### MP3 Kijelző opciók – Kijelző információ választás

MP3 disc lejátszásakor minden számban kódolt, bizonyos információk jelenhetnek meg a kijelzőn. Alapesetben a fájl és folder nevek jelennek meg. Az 'i' gomb megnyomásával hívható elő a számhoz tartozó összes információ. Ezek 10 másodpercre jelennek meg, majd eltűnnek. További gombok jelennek meg a kijelzőn a folderek közti felfelé és lefelé történő ugrálásra.

#### Véletlenszerű lejátszás

MP3-nál a véletlenszerű lejátszás a CD üzemmód véletlenszerű lejátszásához hasonlóan működik. A véletlenszerű lejátszás módozatai: kikapcsolva, jelenlegi folder számainak keverése, minden folder számainak keverése.

#### Telefon

A PHONE gomb megnyomása elnémítja az audio lejátszást, hogy Ön zavartalanul végezhesse a telefonálást. Nyomja meg bármelyik gombot a némítás törléséhez.

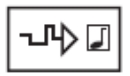

PHONE

## Klímavezérlés, gyors áttekintő

#### **GYORS ÁTTEKINTÉS**

A légkondícionáló berendezés két változata kapható: egyzónás és kétzónás kivitelű. A klímaberendezés működtetéséhez érintse meg a gombot a kijelzőn. Válassza ki a hőmérsékletet, a kétzónás klímavezérlő ezután automatikusan vezérli a hőmérsékletet, a levegőfújást és a levegő elosztást, ezzel teremtve kellemes klímát az utastérben. A kiválasztott beállítások megjelennek a kijelzőn.

Ha a navigációs és az audio rendszerek ki vannak kapcsolva, a klímaberendezést továbbra is lehet vezérelni a kijelzőn, amennyiben az indítókulcs gyújtásra van állítva.

A képernyő kikapcsoló gomb eltűnteti a klímavezérlést a kijelzőről. Az ebben az üzemmódban végrehajtott bármilyen változtatás 3 másodpercre megjelenik a kijelzőn és jelzi a klímaberendezés állapotát. A klímavezérlés ismételt megjelenítéséhez érintse meg a képernyőt bárhol, vagy nyomja meg az On/Off gombot.

**Megjegyzés:** A légkondícionáló berendezés csak akkor működik, ha a hőmérséklet +5°C fölött van, jár a motor és kétzónás klímavezérlés be van kapcsolva. Javasolt az ablakok zárása a klímaberendezés működtetése közben.

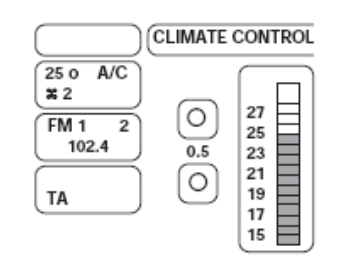

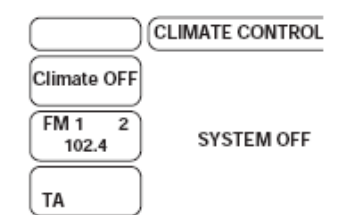

## Klímavezérlés, gyors áttekintő

A belső hőmérsékletet mérő érzékelők a középkonzol bal és jobb oldalán találhatók. A napérzékelő a műszerfal tetején található. Az érzékelőket ne fedjük le semmilyen tárggyal.

A klímaberendezés nedvességet von el a hűtött levegőből (kondenzáció), emiatt vizes foltok jelenhetnek meg az autó alatt. Ez normális jelenség.

Ha forró autóba ülünk be, nyissuk ki néhány percre az ablakokat, hogy a forró levegő távozzon. Ez elősegíti a hűtés teljesítményét.

Alacsony külső hőmérséklet esetén amíg a motor hideg, AUTO üzemmódban a levegőt a rendszer az első szélvédőre és az oldalsó ablakokra irányítja.

Bekapcsolt állapotban a légkondícionáló berendezés energiát vesz el a motortól. Ez magasabb üzemanyagfogyasztást eredményez. A felhasznált energia és az üzemanyag fogyasztásának csökkentése érdekében kapcsolja ki a légkondícionáló berendezést, ha arra nincs szükség.

#### Ajánlott beállítások

A klímaberendezést ajánlatos 22°C-ra és automata üzemmódra állítani. Ezzel a beállítással lehet az autóban a legkellemesebb hőmérsékletet elérni és fenntartani. A beállított hőmérséklet változtatása kizárólag az állandóan kívánatos hőmérsékletet befolyásolja, a hűtés vagy fűtés beállítását nem.

#### Légkondícionálás

Az AUTO üzemmódban a klímaberendezés automatikusan bekapcsol a kívánt hőmérséklet fenntartásához valamint a levegő páramentesítéséhez.

Nyomja meg az A/C gombot a klímaberendezés ki/be kapcsolásához, kikapcsolt állapotban az ECO felirat jelenik meg a kijelzőn.

A klímaberendezés kikapcsolása a komfortérzet csökkenését, valamint bizonyos esetekben az ablakok párásodásához eredményezheti.

Kapcsolja be a klímaberendezést (A/C gomb), ha a belső hőmérséklet túl magas vagy az ablakok elkezdenek párásodni.

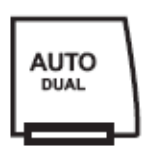

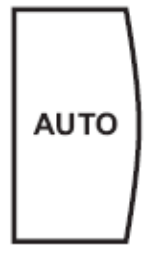

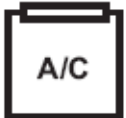

#### Hőmérséklet

Kék gomb: alacsonyabb hőmérséklet

Piros gomb: magasabb hőmérséklet

Az ajánlott alapbeállítás 22°C.

A gombok használatával az egyéni hőmérsékletet a 16°C és 28°C fok közötti tartományba lehet beállítani. LO állásban (16°C alatt) a rendszer állandó hűtésre HI állásban (28°Cfölött) állandó fűtésre kapcsol, hőmérsékletszabályozás nélkül. **Megjegyzés:** HI állásban a kiegészítő fűtés szükség esetén automatikusan bekapcsol.

#### Kétzónás üzemmód

Kétzónás üzemmódban a vezető- és utasoldali hőmérsékletbeállítások össze vannak kapcsolva. Ha Ön a vezetőoldalon átállítja a hőmérsékletet, ugyanazok a beállítások lesznek érvényesek az utasoldalon is. Ezt az üzemmódot a DUAL felirat jelzi a kijelző jobb oldalán.

Különböző hőmérsékleti beállítások a vezető és utasoldalon:

Nyomja meg a hőmérsékletszabályozó gombokat az utasoldalon a kívánt hőmérséklet beállításához. A vezetőoldali hőmérséklet nem változik. A hőmérsékletbeállítások megjelennek a kijelzőn, a DUAL felirat eltűnik. Legfeljebb 4°C hőmérsékletkülönbséget lehet beállítani.

Ha az egyik oldal HI vagy LO üzemmódra van kapcsolva, az mindkét oldalra érvényes.

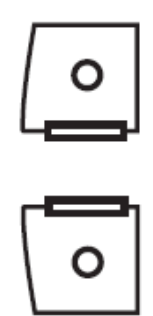

#### A kétzónás üzemmód ki/be kapcsolása

A kétzónás üzemmód ki/be kapcsolásához nyomja meg és 2 másodpercig tartsa nyomva az AUTO gombot. Ha a rendszer kétzónás üzemmódra volt kapcsolva, a DUAL felirat eltűnik a kijelzőről.

Most a vezető és utasoldali hőmérséklet egymástól függetlenül is állítható.

A kétzónás üzemmódra való visszatéréshez érintse meg és tartsa nyomva 2 másodpercig az AUTO gombot. A Dual felirat ismét megjelenik a kijelzőn és a vezetőoldali hőmérsékletbeállítás érvényesül az utasoldalon.

#### Ventilátor

Nyomja meg a nagy ventilátor gombot a ventilátor fordulatszámának növeléséhez. Nyomja meg a kis ventilátor gombot a ventilátor fordulatszámának csökkentéséhez.

A beállítás a kijelző bal oldalán jelenik meg.

#### Levegőelosztás

A levegőelosztás beállításához nyomja meg a kívánt gombot. A gomb alján világító fény jelzi a működést. Több beállítás egyidejű kombinációja lehetséges.

**Első szélvédő:** A teljes levegőmennyiség az első szélvédőre és az oldalsó ablakokra irányul. Ez választható légkondícionálóval és anélkül, és a fejtér/lábtér kombinációjával valamint belső keringetéssel együtt.

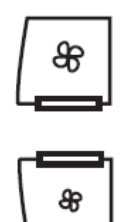

# Ż

A 'jégtelenítés' funkció kiválasztásakor a fejtér, a lábtér és a szélvédő levegőellátása automatikusan kikapcsol, a légkondícionáló bekapcsol. Külső levegő áramlik a járműbe. Belső levegőkeringetés nem választható.

Első szélvédő jégtelenítés/párátlanítás: Állítsa a levegőelosztást jégtelenítésre. Külső levegő áramlik a járműbe. A légkondícionáló automatikusan bekapcsol. Amíg a jégtelenítő funkció üzemel, a belső levegőkeringetés nem választható. A ventilátor sebessége és a hőmérséklet automatikusan állítódik és nem lehet manuálisan állítani. A ventilátor a legmagasabb fokozatra, a hőmérséklet HI üzemmódra kapcsol. A kiegészítő fűtés szükség esetén automatikusan bekapcsol.

A 'jégtelenítés' funkciónál a szélvédőfűtés automatikusan bekapcsol majd rövid időn belül kikapcsol.

Az AUTO üzemmódhoz való visszatéréshez nyomja meg az AUTO gombot, vagy a kivilágított gombo(ka)t.

Fejtér: Az összes levegő a fejtérbe áramlik.

Lábtér: Az összes levegő a lábtérbe áramlik.

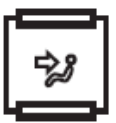

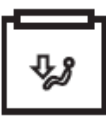

**Belső levegőkeringetés:** Nyomja meg a belső levegőkeringetés gombot a külső levegő és a belső keringetésű levegő közötti választásra. A lámpa a gombon jelzi a működést. A belső levegőkeringetést pl. külső kellemetlen szagok kiszűrésére használhatja.

A belső levegőkeringetés funkció nem elérhető, ha a levegőelosztás jégtelenítésre van állítva.

Automatikus belső levegőkeringetés : AUTO üzemmódban magas külső és balső hőmérsékletnél a légkondícionáló berendezés automatikusan belső levegőkeringetésre kapcsol a belső levegő maximális hűtése érdekében.

A kiválasztott hőmérséklet elérésekor a rendszer automatikusan külső levegőre kapcsol. Az automaikus belső levegőkeingetést a gomb világítása nem jelzi.

Az automatikus kétzónás hőmérsékletszabályozás kikapcsolásához nyomja meg az OFF gombot.

A kikapcsolt rendszernél a belső levegőkeringetés gomb megnyomásakor nem jut külső levegő a járműbe.

Az automatikus hőmérsékletszabályozás bekapcsolásához nyomja meg bármelyik gombot (kivéve a belső levegőkeringetés gombot).

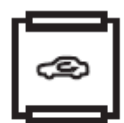

# OFF

#### A navigációs rendszer

A Ford DVD Érintőképernyős Navigációs Rendszer sokfajta funciót kínál Önnek, használata mégis egyszerű. A rendszer használatához az útmutatás hangbemondással ill. a kijelzőn megjelenő utasításokkal történik. A rendszer használatáról teljeskörű információt adnak a képernyőn megjelenő menü, a szöveges feliratok valamint a térkép. A lehetőségek kiválasztása a képernyő megfelelő részének megérintésével történik.

**Megjegyzés:** A jármű akkumulátorának kímélése érdekében a rendszer álló motornál csak egy órán keresztül működik. Kikapcsolt gyújtásnál a rendszert az ON/OFF gombbal lehet bekapcsolni. A rendszer egy óra múlva automatikusan kikapcsol, ha azt a használója nem kapcsolja ki.

#### A rendszer használata

## FIGYELEM!

Az akkumulátor lemerülésének elkerülése érdekében, ha a rendszert hosszú ideig használja álló járműben, bizonyosodjon meg arról, hogy jár a motor.

A legjobb eredmények elérése érdekében mindig a térkép DVD legfrissebb verzióját használja. Habár a térkép információi rendszeresen frissítődnek, szükségszerűen nem minden terület azonos részletességgel jelenik meg. Néhány terület, különösen magánterületek (nem digitalizált utak) lehet, hogy nem szerepelnek az adatbázisban.

A navigációs rendszer használatakor csak azokban az esetekben kövesse az utasításokat, amikor azok a közlekedés biztonságát nem befolyásolják, mivel a rendszer nem tudhat az utak állapotának változásairól, pl. korlátozott útirány, útépítés vagy elterelés. Amikor csak lehet, használja a hangbemondásos utasításokat és csak akkor nézzen a kijelzőre, ha azt a közlekedési viszonyok lehetővé teszik.

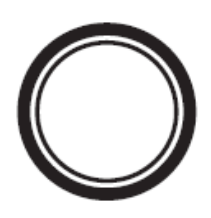

## A HASZNÁLATI ÚTMUTATÓRÓL

A következőkben a használati útmutató a navigációs rendszer használatát mutatja be, melyeket példákkal magyaráz. A vezérlők megismerése után kövesse a kijelzőn mejgelenő menüt és lekérdezéseket a rendszer igény szerinti használatához.

Az egyes menüpontok a *Menü Struktúra* pontban találhatók.

**Megjegyzés:** Ebben az útmutatóban a 'Válassza ki az elemet' (vagy hasonló) kifejezés azt jelenti, hogy Önnek a kijelzőn a kívánt elem mellett megjelenő gombot kell megérintenie.

## **BIZTONSÁGI INFORMÁCIÓK**

#### FONTOS!

Ne használja a rendszert, amíg meg nem ismerte annak működését.

A közlekedésbiztonságra figyelmeztető utalás bekapcsolt navigációs rendszernél minden gyújtáskapcsoláskor megjelenik a kijelzőn.

Ez a biztonsági utalás a következőket tartalmazza:

- Mozgó járműben a legtöbb funkció nem elérhető
- Kérjük, olvassa el ezt a használati útmutatót
- Mindig tartsa be a közlekedési szabályokat
- A rendszer használatához olvassa végig a

figyelmeztetést és érintse meg az 'Egyetértek' (Agree) gombot.

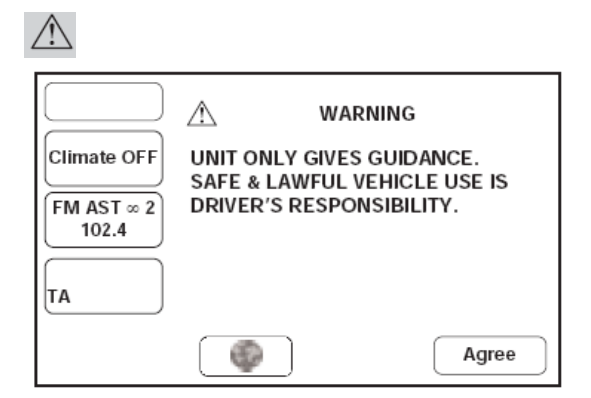

## A TÉRKÉP DVD BEHELYEZÉSE

 Bizonyosodjon meg, hogy a gyújtás be van kapcsolva.
 Ha már van DVD betöltve a navigációs rendszerbe, nyomja meg a CD kiadó gombot.

3. Helyezze be az új DVD-t a nyomtatott felével felfelé. Ne hagyja, hogy folyadék vagy idegen tárgyak jussanak be a nyíláson.

A navigációs rendszer a DVD-n speciális formában tárolt adatbankot használ. Mindenkor a térkép DVD legújabb verziójának használata ajánlott.

A navigációs rendszer csak a specifikusan erre a rendszerre készült DVD-vel működik. A használaton kívüli térkép DVD-ket mindig a védőtokjában tárolja.

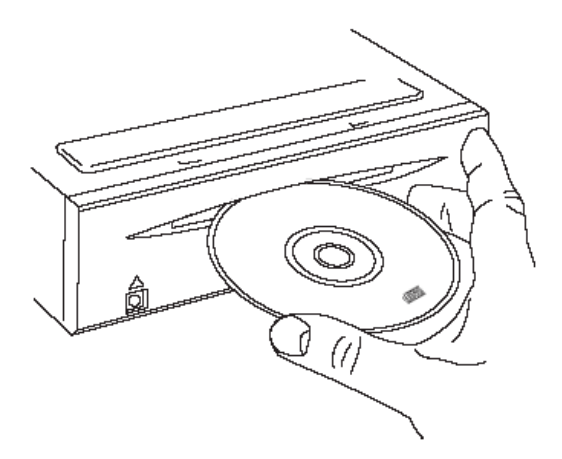

## CÉLMEGHATÁROZÁS

Ez az egyszerű példa bemutatja a célmeghatározás rendszerének használatához szükséges alapvető funkciókat. Egymás után bemutat minden képernyőt és megmagyarázza a kezelők használatát. A rendszer egyéb funkcióinak magyarázatához olvassa el az útmutató arra vonatkozó részét.

**Megjegyzés:** A rendszer használata előtt ellenőrizze, hogy a megfelelő DVD van a rendszerbe helyezve. (lásd a 'térkép DVD behelyezése' részt)

#### 1. A rendszer kiválasztása

Megjegyzés: A gyújtásnak bekapcsolva kell lennie

A navigációs rendszer bekapcsolásához (ha szükséges) nyomja meg a NAV gombot a készülék érintőképernyőjén. A közlekedésbiztonsági figyelmeztetés megjelenik. A rendszer használatához olvassa el a figyelmeztetést és érintse meg az 'Egyetértek' (Agree) gombot.

#### 2. Térkép megjelenítése

A kezdő képernyő a jármű aktuális helyzetével jelenik meg.

Nyomja meg a MENÜ-t a navigáció menü kiválasztásához.

#### 3. Navigáció Menü

A navigáció menü a rendszer menüjének legfelsőbb szintje és az elérhető funkciókat mutatja meg.

Érintse meg a Célmeghatározás bevitele gombot a célmeghatározás menühöz.

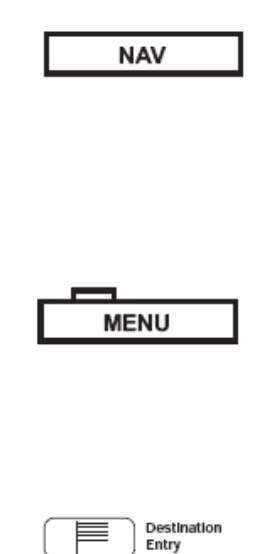

#### 4. Célmeghatározás bevitele

A célmeghatározás bevitele menü egy út meghatározásához elérhető opciókat muntatja be. A térképrészlet azt a kiválasztott területet mutatja meg, ahol a rendszer a megadott célcímet keresi.

A Cím (Address) gomb megnyomásával a kívánt útvonal céljának részleteit adhatja meg.

**Megjegyzés:** Ha az Ön úticélja a térképrészleten kívülre esik, új keresési területet kell választani.

#### 5. Utcanév meghatározása

Adja be az utcanevet a megfelelő gombok érintésével. (további információért lásd 'szövegbevitel').

Elegendő karakter bevitele után érintse meg a Lista gombot.

A bevitt betűk alapján lehetséges utcanevek megjelennek. Válassza ki a kívánt utcát.

**Megjegyzés:** Ebben a példában az utcanevet adtuk meg először. Címeket másként is be lehet vinni, pl. először a város neve.

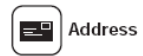

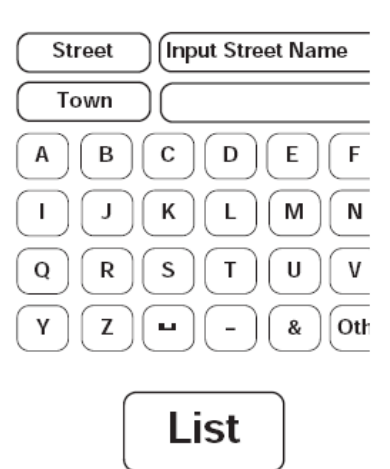

#### 6. Város kiválasztása

A képernyőn azok a városok jelennek meg, ahol a megadott utcanév előfordul. Válassza ki a kívánt várost.

**Megjegyzések:** 1. Ha csak egy város van ezzel az utcanévvel, ez a lépés kiesik.

2. Nagyszámú találat esetén a képernyőn billentyűzet jelenik meg. A kívánt városnév megadásához érintse meg a gombokat.

3. További információkért a listával kapcsolatban lásd a 'Városnevek listája' részt.

#### 7. Házszám megadása

Adja meg a házszámot a kívánt számgombok érintésével. További információkért olvassa el a 'Számok megadása' részt. A számok bevitele után érintse meg az Enter-t.

**Megjegyzések:** 1. Ha megjelenik lista a házszámokról, válassza ki a keresett számot.

2. Ha az utcában nincsenek házszámok vagy a házszám ismeretlen, érintse meg az Enter-t. Az utca közepe lesz a célirány.

#### 8. Úticél megerősítése

A úticél részletes adatait és az aktuális útszakasz beállításait tartalmazó térkép jelenik meg a képernyőn. A 'Cél' gomb (Dest) megérintésével erősítse meg az úticélt. Az útvonal tervezésének ideje alatt s képernyőn az 'Útvonal tervezése' felirat jelenik meg.

**Megjegyzés:** Útközbeni pontok érintéséhez lásd az Útvonal tervezése részt.

| $\left( \right)$ | Street | High Street |
|------------------|--------|-------------|
| Ć                | Town   | (Lon        |

| House No | Input House Number |
|----------|--------------------|
| Town     |                    |
|          | 1 2 3              |
|          | 4 5 6              |
|          | 7 8 9              |
|          | 0 -                |

Dest.

#### 9. Az irányítás elindítása

Az útvonal tervezésének befejezése után a képernyőn megjelenik a teljes útvonal, valamint a képernyő tetején az úttal kapcsolatos információk.

Érintse meg a Start gombot (vagy induljon el az autóval).

#### Alternatív útvonalak

A rendszer – ahol lehetséges – legalább egy alternatív útvonalat tervez. Az alternatív útvonal(ak) igény esetén az eredeti helyett megtekinthető(k). Az alternatív útvonal megtekintéséhez érintse meg a Next (következő) gombot.

#### Útvonal változtatása

Ha meg akarja változtatni az útvonalat, nyomja meg az 'Útvonal változtatása – Az irányítás leállítása' gombot. Menjen vissza az 1. lépéshez és adjon meg új útvonalat.

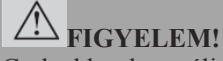

Csak akkor használja a rendszert, ha az a biztonságos közlekedést nem veszélyezteti.

## 10. Útirányítás

A Start megnyomása után a kezdő képernyő jelenik meg. Az útvonal kiemelten jelenik meg, az éppen bejárt út neve a képernyő alján látható. Induljon el és kövesse a rendszer hangutasításait addíg, míg eléri az úticélt.

#### 11. Megérkezés az úticélhoz

Amikor a gépkocsi eléri az útvonal végét, a képernyőn megjelennek az úticél részletes adatai. Az úticélhoz való megérkezést hangbemondás is megerősíti. A rendszer készen áll további használatra.

## Start

#### A KEZELŐGOMBOK MŰKÖDTETÉSE

A navigációs rendszer funkcióinak kezelése az érintőképernyőn valamint a készüléken található Navigáció, Menü, DRG és Információ gombokon keresztül történik.

#### MENÜ

A navigációs menüt jeleníti meg.

#### Törlés/Vissza gomb (Cancel)

Visszatér az előző menühöz, képernyőhöz vagy a térkép megjelenítéséhez.

#### NAV gomb

A NAV gombbal indítható el a navigációs rendszer. A navigációs rendszer használata közben ezzel a gombbal bárhonnan a kezdő képernyőhöz térhet vissza. Ezen kívül ezzel a gombbal lehet visszatérni a jármű aktuális helyzetét megjelenítő térképhez ha a térkép más részeit nézzük.

**Megjegyzések:** 1. Ha a navigációs rendszert kikapcsolt gyújtás mellett kapcsoljuk be, a gyújtás bekapcsolásakor a rendszer automatikusan bekapcsol.

2. Egy másik rendszer használatából a navigációra való áttéréskor a NAV gomb a navigációs rendszer legutolsó képernyőjét jeleníti meg.

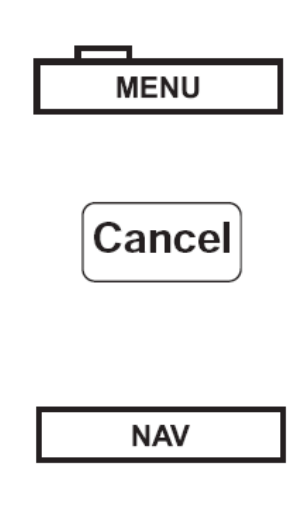

#### Térkép tájékozódási gombok

Ezekkel a gombokkal választhatja ki a térkép beállítását (észak, vagy a jármű mindig a képernyő teteje felé halad). Az aktuális választás megjelenik a térképen.

**Megjegyzés:** a 4 km-nél nagyobb nagyítás megjelenítésekor csak az északi beállítás választható.

#### Nagyítás beállítása

A nyilak segítségével kiválasztható a térkép kívánt nagyítása. A kiválasztott arány megjelenik.

#### Az Info gomb

Irányítás közben megismétli az utolsó hangbemondást.

**Megjegyzések:** 1. Ha Ön elmulasztott egy lekanyarodási pontot, a következő lekanyarodási pont lesz hallható.

2. Egyéb érintőgombos rendszerek használatakor is rendelkezésre áll a hangbemondás ismétlése (kivéve telefonáláskor).

#### További érintőgombok

Ezek a gombok a térkép megjelenítése után jelennek meg.

#### Otthon gomb

Meghatározza a hazavezető útvonalat. (csak akkor jelemik meg, ha az otthon meg van határozva).

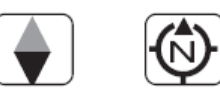

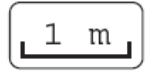

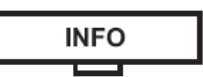

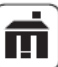

#### Az 'Útvonal változtatása' gomb

Megjeleníti az útvonal opciók menüt az útvonal beállításainak megváltoztatásához (csak akkor jelenik meg, ha van meghatározott útvonal).

#### 'Úticél megadása' gomb

A térkép egy kiválasztott pontját menti el úticélként (lásd úticél megerősítése). Ez a gomb az 'Útvonal változtatása' gomb helyén jelenik meg akkor, ha a térképmetszet elmozdítása után Ön a képernyőt öt másodpercen belül kétszer megérinti.

#### A Mentés gomb

A térképen kiválasztott helyet memória-pontként tárolja.

A POI/POI KI gombok

A 'POI' gombbal (Point of Interest – hasznos helyszínek) megjelölheti a térképen a hasznos helyszínek helyeit.

A 'POI KI' gombbal kikapcsolhatja a jelöléseket a kijelzőn.

**Megjegyzés:** További információkat talál a hasznos helyszínek (POI) gyorskiválasztó részben.

#### Hangerő beállítás

Igény esetén beállítható a hangbemondásos utasítások hangereje. A beállítást az audiomenü képernyőn a hangerőgombokkal lehet elvégezni.

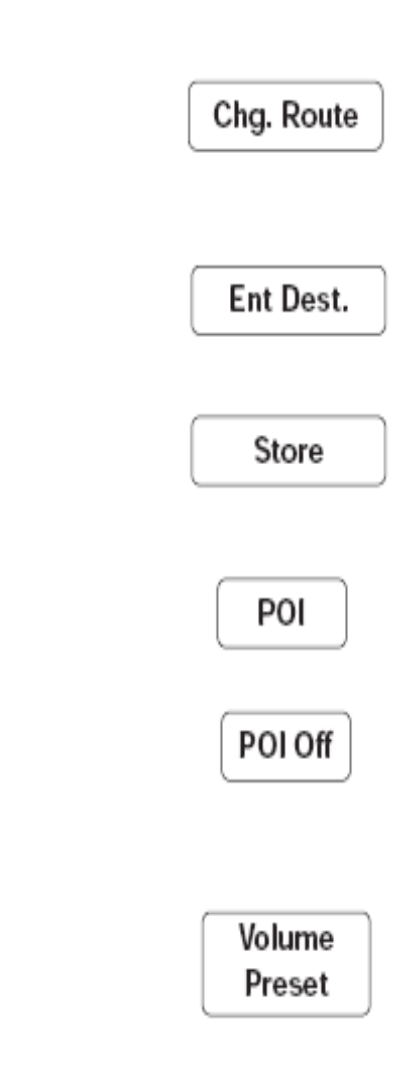

#### GYAKRAN HASZNÁLT FUNKCIÓK

A következő funkciók kiindulási pontja a gépjármű aktuális helyzetét megjelenítő képernyő. Ha bármely más képernyő látható, nyomja meg a NAV gombot a térkép megjelenítéséhez.

#### Első lépések

#### Úticélt címként megadni

Nav.Menü>Cél megadása>Cím>a cím részletes adatainak megadása>Cél>Sart

#### Városközpont célként megadása

Nav Menü>úticél megadása>cím>városnév megadása>városközpont (szimbólum)>Cél>Start

#### Hasznos helyszín célként meghatározása

Nav Menü>cél megadása>hasznos helyszín>célpont megadása>Cél>Start

#### Otthon megadása

Nav Menü>tárolt helyek>otthon>hozzáad>cím megadása

#### Memóriapont megadása

Nav Menü>tárolt helyek>memória pontok>hozzáad>cím megadása
## A VEZETÉS ALATT ELÉRHETŐ OPCIÓK

## Az úticélt otthonként tárolni

Érintse meg a képernyőt>Otthon (csak akkor elérhető, ha az otthon helye meg lett határozva).

#### A térkép egy pontját memóriába tenni

Húzza el a képernyőn a képet>Mentés

#### POI jelek kijelzése

Érintse meg a képernyőt>POI>POI kategória kiválasztása

## Térkép beállításának változtatása (Észak/Jármű felfelé halad)

Érintse meg a 'Térkép tájékozódás' gombot.

#### CSAK MEGHATÁROZOTT ÚTVONALAKRA ÉRVÉNYES OPCIÓK

#### Irányítás leállítása

NAV Menü>útvonal opciók>irányítás leállítása

#### Hangbemondás megismétlése

INFO gomb megnyomásával.

#### Útvonalbeálltás megváltoztatása

Érintse meg a képernyőt>Útvonal megváltoztatása>útvonal beállítása>kívánt beállítások kiválasztása INFO

#### A MENÜ FELÉPÍTÉSE

A rendszer különböző funkciói a képernyőn megjelenő Menü használatával érhetők el.

Egy menüpont kiválasztásához érintse meg a megfelelő érintőgombot.

Egy menüpont kiválasztása után a menü alpontja vagy a következő képernyő jelenik meg. Ha egy menüpont nem elérhető, akkor annak gombja halványan jelenik meg.

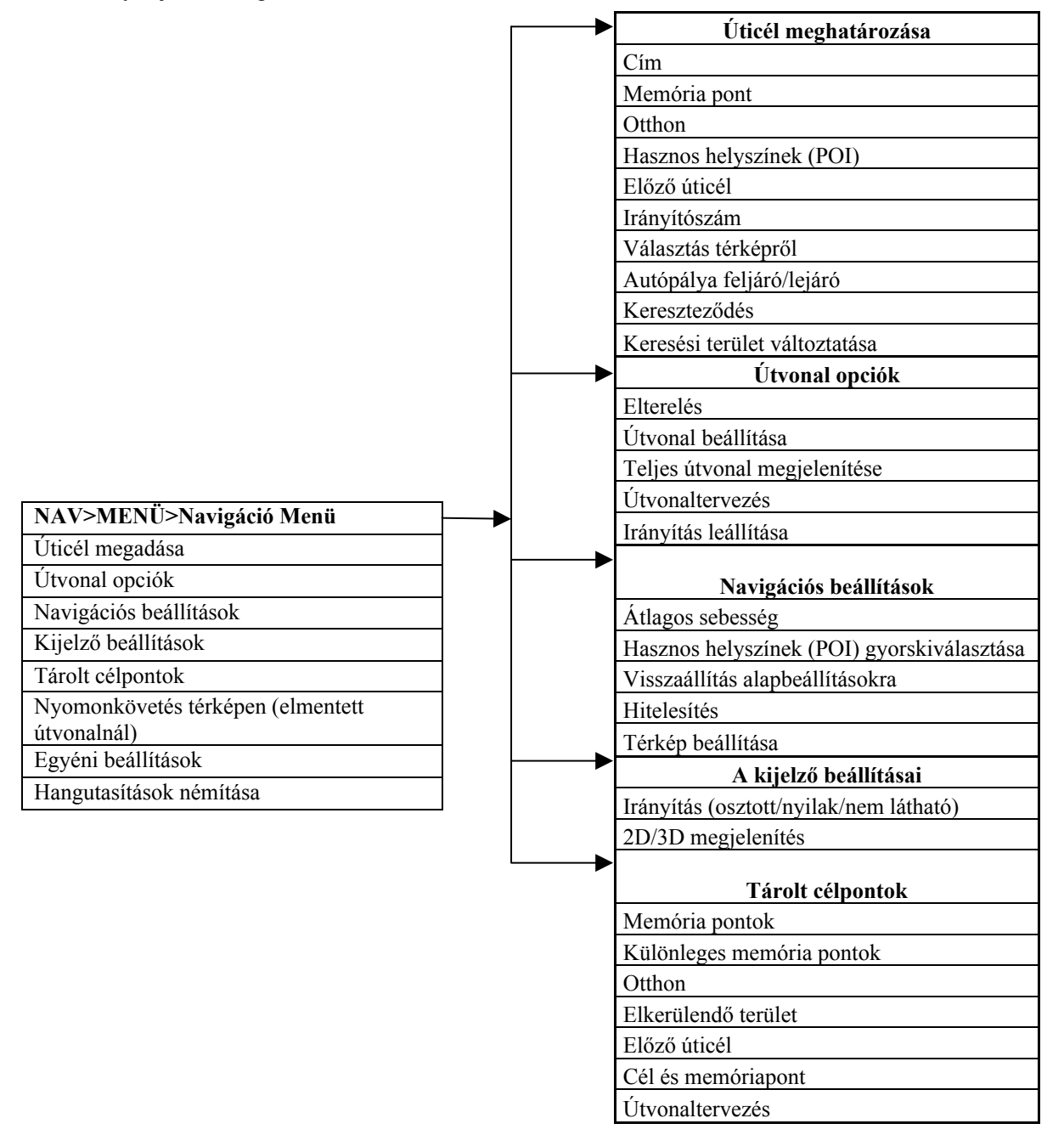

#### ÁLTALÁNOS INFORMÁCIÓK

A navigációs információk megadása a kijelzőn megjelenő több menüponton keresztül történik. Válassza ki a kívánt funkciót és kövesse a használati útmutató utasításait.

#### Mit jelent a GPS?

A GPS (Global Positioning System) olyan műholdak rendszere, melyek kb. 1600 km magasságban keringenek a Föld körül. A GPS vevőkészülékek állandóan, legalább három ilyen műholdtól vesznek helyzeti- és időjeleket, melyek segítségével a jármű helyzete nagy pontossággal megállapítható.

#### Működés

A GPS adatok, valamint egy DVD-n tárolt térképinformációk segítségével a navigációs rendszer pontosan elvezeti Önt a kívánt úticélhoz. Az útiránnyal kapcsolatos utasítások a kijelzőn látható térképen megjelenő jelekkel valamint hangbemondással történnek, melyek elsőbbséget élveznek a rádió vagy CD lejátszásakor. A rendszer az utasítások adásakor figyelembe veszi a jármű sebességét is, hogy Önnek elegendő ideje legyen a reagálásra.

Amikor a jármű elhagyja az úthálózatot, a navigációs rendszer továbbra is megjeleníti az Ön helyzetét.

**Megjegyzés:** Az akkumulátorról történő leválasztás után visszakötéskor a navigációs rendszer műholdak adását keresi. Ez a folyamat alapesetben mintegy 3-4 percet vesz igénybe.

#### **GPS jelek vétele**

A GPS jelek legfontosabb jellemzője az irányuk, emiatt vételük alkalomszerűen megszakadhat. Ez a következő esetekben fordulhat elő:

- Alagutakban
- Épületeken belül
- Magasépítésű útvonalak alatt
- Fákkal erősen benőtt utakon
- Szűk hegyi utakon
- Magas épületek között
- Magas sziklafalak mentén
- Ha a GPS vevő mellett nagyméretű fémtárgy található
- Ha a jármű ablakait vasoxidot tartalmazó anyaggal sötétítették el (ne használjanak vastartalmú árnyalatot)

#### Hibás járműhelyzet

Bizonyos helyzetekben előfordulhat, hogy a jármű helyzete hibásan jelenik meg. Ennek okai lehetnek:

- A járművet kompon vagy vasúton szállítják
- Meredek utakon
- Az akkumulátorról történő leválasztáskor vagy a biztosíték kiesésekor
- Hólánc használatakor
- Kerékcsere esetén
- Ha a járművet egy fordítóasztalon elfordították
- Egymás melletti párhuzamos utaknál
- Magasvezetésű utakon más utak mellet
- Parkolóházakban spirál alakú feljáróknál

A jármű helyzete automatikusan korrigálódik. Amennyiben a zavar továbbra is fennáll, olvassa el a *Hitelesítés* fejezetet vagy lépjen kapcsolatba az Ön Ford kereskedőjével.

#### Az irányítás pontossága

Bizonyos esetekben előfordulhat az irányítás pontatlansága. Ennek okai lehetnek:

- A kalkulált útvonaltól való eltérés esetén az irányítás addig pontatlan lehet, amíg az új útvonal tervezése el nem készül.
- Irányadási utasítás akkor is történhet, ha nincs szükség irányváltásra.
- Ha a célpont eléréséhez nem áll út rendelkezésre, a legközelebbi lehetséges ponthoz történik az irányítás.

Tolatáskor nem történik irányítás.

Nagy sebességnél vagy nagyon sűrű úthálózatnál előfordulhat, hogy a következő utasítás kiszámítása túl sokáig tart és az utasítás túl későn érkezik.

Kérjük vegye figyelembe, hogy a rendszer másik útvonalat kalkulálhat ki, mint amelyet Ön megszokásszerűen használ.

## LEGFRISSEBB TÉRKÉP DVD-K

Az úthálózat építkezések és útfelújítások miatt folyamatosan változik. Ezért előfordulhat, hogy a DVD-n tárolt adatok nem egyeznek az aktuális helyzettel.

Habár a térkép információi folyamatosan aktualizálódnak, nem minden régió kerül ugyanolyan részletességgel bemutatásra. Lehet, hogy néhány terület, különösen magánterületek, nincsenek az adatbázisban. Ezért ajánlatos mindig a térkép DVD-k legfrissebb verzióját használni.

## ELSŐ LÉPÉSEK

#### NAV gomb

A Navigációgomb (NAV) a kijelző keretén található.

A NAV gomb a navigációs rendszer bekapcsológombja.

Megjelenik a közlekedés biztonságára utaló figyelmeztetés

**Megjegyzés:** a navigációs rendszer használata közben a NAV gomb az alábbi funkciókkal rendelkezik:

- Egyéb menüpontokból a kiinduló térképet jeleníti meg,
- továbbá ezzel a gombbal lehet visszatérni a jármű aktuális helyzetét megjelenítő térképhez, ha elcsúsztattuk a megjelenített térképet.

#### Figyelmeztetés a közlekedés biztonságára

A gyújtás bekapcsolása után a rendszer első bekapcsolásakor megjelenik a figyelmeztetés a közlekedés biztonságára.

Érintse meg az 'Egyetértek' (Agree) gombot a figyelmeztetés tudomásulvételének megerősítéséhez.

A képernyőn most a kiindulási térkép jelenik meg.

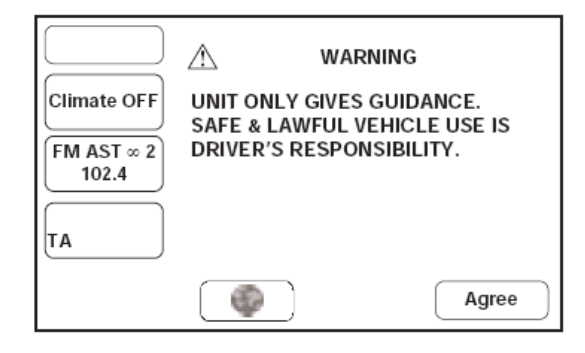

NAV

#### Nyelv kiválasztása

A hangbemondásos utasítások és a képernyőn megjelenő szövegek több nyelven is elérhetők. A nyelv kiválasztása az 'Egyéni beállítások' menüpontban történik. Ez a navigációs menüből vagy az audio menüből hívható elő. Szintén ezen a képernyőn állítható be a mértékegység. Az 'Egyéni beállítások' megjelenítéséhez érintse meg a zászlót a képernyő bal alsó részén.

A nyelv kiválasztásához érintse meg a megfelelő billentyűt.

A megjelent listából válassza ki a kívánt nyelvet.

Az elérhető nyelvek: dán, német, angol (UK), angol (US), francia, olasz, holland, portugál, spanyol és svéd.

**Megjegyzés:** ez a beállítás határozza meg az érintőképernyő összes rendszerének a nyelvét (audiorendszer, klímavezérlés, stb.)

## TÉRKÉP KEZDŐKÉPERNYŐ

A kezdőképernyő a jármű aktuális helyzetét jeleníti meg. Az alapfunkciók az alábbiak szerint érhetők el:

'**Menü' gomb:** a bekapcsolt navigációs rendszer menüjét a Menü gomb hívja elő.

**Nagyítás beállítás:** a térkép nagyítási szintjét állítja be és jeleníti meg. A távolság 50m és 256 km között jeleníthető meg.

**Térkép beállítása:** ezzel a gombbal lehet meghatározni, hogy a térkép megjelenítése északi irányú legyen, vagy a jármű mindig a képernyő teteje felé haladjon. A 4 km-nél nagyobb megjelenítési egységnél csak az északi beállítás lehetséges.

A GPS jel: azt jelzi, hogy a pontos helymeghatározáshoz nem elegendő erősségű a GPS műholdak jele. Normális működés közben a jel nem látható.

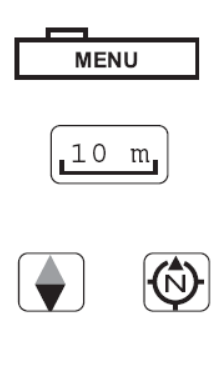

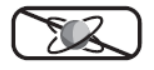

**Helymegjelölés:** a térképen alaphelyzetben a jármű aktuális helyzete jelenik meg (navigációs jel). Használat közben különböző jelek jelennek meg (lásd Képernyőjelek).

Alsó szövegmező: az aktuális utcát mutatja (a jármű aktuális helyzete). Használat közben a szöveg helyett további gombok jelennek meg. A navigációs képernyőn szintén megjelennek a légkondicionáló berendezés, az audio rendszer valamint az RDS funkció vezérlő gombjai is. Modelltől függően óra is megjelenik a kijelzőn.

**Megjegyzés:** a navigációs rendszer vezérlőgombjainak magyarázata a 'Vezérlők használata' részben található.

#### A térkép elcsúsztatása a kijelzőn

A térkép elcsúsztatásához érintse meg a kijelzőt öt másodpercen belül kétszer. Keresztszálak jelennek meg a képernyőn, a térkép pedig elmozdul addig, amíg a megérintett pontot a keresztszálak kijelölik.

#### Folyamatos csúsztatás

Érintse meg a kijelzőt, majd újból érintse meg a képernyőt egy tetszőleges ponton. A térkép addig csúszik, amíg Ön a kijelzőt érinti.

**Megjegyzés:** vezetés közben ez a funkció nem használható.

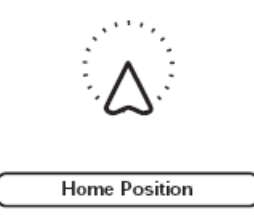

#### További érintőgombok

A képernyő egyszeri érintése után további érintőgombok jelennek meg:

**Otthon:** ezzel a gombbal lehet kiszámíttatni a haza vezető utat. Csak akkor jelenik meg, ha az otthon pozíciója meg lett határozva.

**Útvonal változtatása:** ezzel a gombbal hívjuk elő az 'Útbeállítások' menüt, ahol, az útbeállításokat változtatni lehet. Csak akkor jelenik meg, ha útvonal tárolva lett.

Tárolás: a térkép egy kiválasztott pontját elmenti memóriába.

**POI:** a hasznos helyszínek (1 km-en belül) gyorsválasztót jeleníti meg a térképen. Eléréséhez érintse meg a képernyőt öt másodpercen belül kétszer.

Úticél megadása: úticélként menti el a térkép egy kiválasztott pontját. A gomb az 'Útvonal változtatása' gomb helyén jelenik meg akkor, ha a helyzetjelzőt a jármű aktuális helyzetétől elmozdítjuk. Csak a térkép elcsúsztatása és öt másodpercen belül kétszeri megérintése után jelenik meg.

Útvonal megjelenítése: csak akkor jelenik meg, ha van tárolt útvonal.

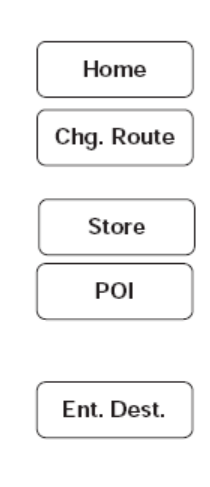

Display Route

#### Térkép kezdőképernyő kiválasztása

A visszatéréshez a kezdőképernyőn a térképhez a jármű aktuális helyzetével nyomja meg a NAV gombot.

**Megjegyzés:** a navigációs rendszer alapfunkcióit kezelő gombjainak leírása a 'Kezelőszervek' részben található.

#### Információk a térképen jelölt helyről

A térkép csúsztatásakor a keresztszálak által jelölt hely címadatai jelennek meg a képernyő felső részén a szöveges részben.

Ha a cím nem látható teljes egészében, érintse meg a szöveget egy tetszőleges helyen a szöveg balra vagy jobbra történő csúsztatásához.

#### Nevek listája

Ez a funkció nevek listáját (pl. utcák, városok vagy hasznos helyszínek) jeleníti meg. A listában megjelenik a tételek száma, a mutató a listában az aktuális tételt mutatja.

Az egyesével történő lépegetéshez listában használja a szimpla nyilakat. (A dupla nyilak teljes oldalt váltanak.)

Hosszú bejegyzések további részeinek a megtekintéséhez érintse meg a szöveget tetszőleges helyen. A sor elején vagy végén található jel további szöveget jelent.

A listából történő választáshoz érintse meg a megfelelő gombot.

#### NAV

#### Érintőgombos vezérlők

Az 'Egyetértek' (Agree) felirat megérintése után megjelenik a kezdő képernyőn a térkép a jármű aktuális helyzetével és az utcanév megjelenítésével a képernyő alsó részén található szöveges részben.

#### Távolsági egységek

A távolság megadása a képernyőn vagy hangbemondással mérföldben vagy kilométerben és méterben történik.

#### A térkép orientációjának beállítása

Ezekkel a gombokkal lehet kiválasztani, hogy a térkép északi beállítású legyen, vagy a jármű mindig a kijelző teteje felé haladjon. A mindenkori beállítás a térképen megjelenik.

#### Mértékegység gombok

Nyilakkal lehet beállítani a térkép megjelenítésének az egységét. Az aktuális mértékegység megjelenik. További információ a 'Mértékegység' részben található. Agree

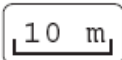

Az érintőgomb megnyomásakor a kijelzőn megjelenik a mértékegység. Az elérhető egységek: 50 m, 1 km, 8 km, 256 km.

A mértéket különböző módokon lehet beállítani:

- Az egyik nyíl érintésével és nyomva tartásával. A térkép megjelenítése a különböző mértékegységekkel egymás után történik.
- Az egyik nyíl többszöri megnyomásával. A térkép a mindenkori mértékegységnek megfelelően jelenik meg.
- A mértékegységet jelző léc egyik szegmensének megérintésével. A térkép a kiválasztott mértékegységgel jelenik meg.

#### Útvonalopciók

A menü öt útvonalopciót tartalmaz az azoknak megfelelő gombokkal.

#### 1. Közlekedési dugó kikerülése

Ezzel a funkcióval Ön az irányítás alatt egy megadott távolságon belül eltérhet a kiszámított útvonaltól. A kijelzőn a mellék-és távolsági utakkal elérhető elkerülési útvonal távolsága jelenik meg. Az aktuális beállítás kiemelten jelenik meg.

Mellékutak: 1, 2, 3, 4, 5, 10, 15 km.

Távolsági utak: 5, 10, 15, 20, 25, 50, 100 km. A megfelelő gomb megérintésével lehet a beállítást kiválasztani.

Közlekedési dugó kikerülése: érintse meg a közlekedési dugó kikerülése gombot. Az útvonal újraszámítódik a kerülés megadott hosszúsága alapján.

Alternatív útvonal: érintse meg az 'Új útvonal' gombot. A rendszer útvonal beállítások különböző kombinációit használja az alternatív útvonalak kiszámításához (amikor lehetséges).

**Megjegyzés:** a közlekedési dugó kikerülése funkció beállításai csak az aktuális útvonalra érvényesek és csak akkor használatosak, ha Ön megnyomja a 'Közlekedési dugó kikerülése' gombot. Detour

New Route

#### 2. Útvonal beállítások

A képernyő az elérhető útvonal beállításokat mutatja, az aktuális beállításokat kiemelve jelzi.

Leggyorsabb/legrövidebb útvonal – Sebesség/távolság

Távolsági útvonalak használata – Igen/Nem

Díjköteles útvonalak használata- Igen/Nem

Komp használata - Igen/Nem

Az útvonal beállítás kiválasztásához nyomja meg a megfelelő gombot.

Az új beállítások használatához érintse meg a 'Beállítás tárolása' (store setting) gombot. Az útvonal kiszámításához az új beállítások használatával érintse meg az 'Útvonal kiszámítása' (calculate) gombot.

Érintse meg a Törlés gombot a régi beállítások megtartásához.

**Megjegyzés:** a rendszer ahol lehet az Ön által megadott beállításokat fogja használni. Bizonyos esetekben azonban, a megfelelő útvonal kiszámításához, lehetséges, hogy több alternatíva használata szükséges. Store Setting

Calculate

#### 3. A teljes útvonal megjelenítése

A teljes útvonal megjelenítése funkció kiválasztásakor a képernyőn a teljes útvonal jelenik meg a teljes távolsággal és a becsült utazási idővel együtt.

Ha az útvonal mentén komp használata szükséges, megjelenik a komp szimbóluma.

Az úticél megjelenítéséhez érintse meg a 'Céltérkép' gombot.

A javasolt útvonal megjelenítéséhez érintse meg a 'Javasolt útvonal' gombot.

#### A) Az útvonal végének megjelenítése

A Céltérkép gomb megnyomása után a képernyőn az út vége, a képernyő tetején pedig a cél címe jelennek meg.

A teljes útvonal megjelenítéséhez érintse meg Az 'Útvonal' gombot.

A javasolt útvonalak listájának megtekintéséhez érintse meg a 'Javasolt útvonalak' gombot.

#### B) Javasolt útvonalak listája

A 'Javasolt útvonalak' gomb megnyomása után a javasolt útvonalak első része jelenik meg.

A lista további részének a megjelenítéséhez csúsztassa el a listát.

Ha Ön az útvonalat újból ki akarja számíttatni, érintse meg az 'Útvonal újratervezése' gombot.

#### C) Egy pont/terület elkerülése

Igény esetén az útvonal bármely pontja elkerülhető.

A javasolt útvonalak listájából egy bizonyos pont vagy terület elkerüléséhez érintse meg az 'Elkerülés' gombot a listaelem mellett. Dest. Map

Turn List

A térképen megjelenik az elkerülendő pont és annak címe. Csúsztassa el a térképet igény szerint, a pont pozíciójának beállításához.

A 'Nagyít' és 'Kicsinyít' gombokkal az elkerülendő terület megjelenítését be lehet állítani. Erősítse meg a beállítást az OK gomb megnyomásával.

#### Megjegyzések:

1. Az ilyen módon beállított elkerülendő pontok vagy területek csak az aktuális útvonalra vonatkoznak. A hosszútávon elkerülendő területeket az *Elkerülendő területek* menüben lehet beállítani.

2. Bizonyos körülmények között nem lehet minden elkerülendő területet ténylegesen elkerülni, ha nem áll rendelkezésre elegendő alternatív út.

#### 4. Útvonal kiszámítása

Az útszakasz beállításainak változtatása után az útszakasz gyors újratervezését teszi lehetővé. További információk az *Útvonaltervezés* részben találhatók.

**Megjegyzés:** az útvonal tervezése az úticél és/vagy az elmentett memória pontok alapján történik.

#### 5. Irányítás leállítása

A teljes útvonal megjelenik. Az útvonal visszavonásához érintse meg az 'Igen' gombot.

#### Calculate

#### Navigációs Setup menü

A Navigációs Setup menü öt lehetőséget tartalmaz az azoknak megfelelő gombokkal.

#### 1. Átlagos sebesség beállításai

A kijelző az aktuális átlagos sebesség beállításait jeleníti meg. A beállítható terület 5 és 240 km/h között van.

Az alapbeállítások a következők:

Lakott területen – 30 km/h

Főútvonalon - 60 km/h

Autópályán - 100 km/h

Állítsa be a kívánt sebességet a nyilak megnyomásával.

Az új beállítások alkalmazásához érintse meg az OK gombot.

A gyári beállítások visszaállításához érintse meg a Standard (Default) gombot.

**Megjegyzés:** a beállítások nem befolyásolják az útvonal kiszámítását, csupán a várható megérkezési időpont megállapítására szolgálnak.

Úgy állítsa be az átlagos sebességet, hogy az az Ön vezetési stílusának minél inkább megfeleljen.

## ОК

#### Default

#### 2. Hasznos helyszínek gyorsválasztó

A gyorsválasztóval rendelkező hasznos helyszínek hat kategóriája igény szerint beállítható. A kijelzőn megjelennek a hat aktuális kategória szimbólumai.

Válassza ki a kicserélni kívánt kategória szimbólumát. A kijelzőn megjelenik a hasznos helyszínek kategóriáinak teljes listája.

Válasszon ki a listából egy kategóriát. A kijelzőn az újonnan választott kategóriák szimbólumai jelennek meg.

Szükség esetén válasszon új kategóriát.

Az új beállítások alkalmazásához érintse meg az OK gombot.

#### 3. Gyári beállítások visszaállítása

Az alapbeállítások a következők:

Hangbemondásos utasítás: BE

Vizsgált terület: Belgium

Útvonal beállítások:

- Leggyorsabb/legrövidebb út: leggyorsabb út
- Távolsági útvonalak: Igen
- Fizetős útvonalak: Igen
- Komp: Nem

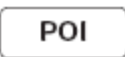

Közlekedési dugó elkerülése:

- Lakott területen: 4 km
- Távolsági útvonalak: 20 km

Átlagos sebesség beállítások:

- Lakott területen: 30 km/h
- Főútvonalon: 60 km/h
- Távolsági útvonalon: 100 km/h

Hasznos helyszínek gyorsválasztó kategóriák:

- Benzinkút
- Parkoló
- Étterem
- Hotel
- Bevásárló központ
- Golf

Kijelző beállításai:

- Térkép képernyő: osztott
- Irányítás képernyő: iránymutató nyilak
- Úticél távolsága: kijelezve
- Információk: BE

Az összes beállítás gyári értékekre történő visszaállításához érintse meg az 'OK' gombot.

#### 4. Kalibrálás

Bizonyos esetekben előfordulhat, hogy a jármű helyzetét a rendszer nem pontosan jelzi. Ennek okai lehetnek pl. vontatás vagy komp.

Ha a rendszer az új pozíciót nem találja meg automatikusan, akkor az újra lehet kalibrálni.

#### Pozíció

A megjelent térképen a jármű helyzetének beállításához érintse meg a 'Pozíció' (Position) gombot.

Csúsztassa el a térképet addig, amíg a navigációs jel a korrekt geográfiai pozícióba nem kerül.

Erősítse meg az új pozíciót az OK gombbal, és állítsa be a térkép orientációját.

#### Távolság

A távolságmérés kalibrálásához érintse meg a 'Távolság' (Distance) gombot.

Megjelenik a 'Távolságmérés kalibrálása' felirat.

A kalibrálás vezetés közben történik.

A távolság kalibrálásának befejezéséről visszajelzés nem történik.

Position

Distance

#### A kijelző beállítása

A kijelzőn az irányítás valamint a 2D/3D megjelenítés beállításai jelennek meg, az aktuális beállításokkal kiemelve.

Az irányítás egyik beállításának kiválasztásához érintse meg a megfelelő gombot. Az új beállítások alkalmazásához érintse meg az OK gombot. Az alábbi beállítások közül lehet választani:

#### Irányítás opciók

#### 1. Térkép képernyő – Osztott/teljes képernyő

Osztott képernyő- Ennél a beállításnál a térkép megjelenítésén túl az irányítás jelenik meg, ha egy útvonal tárolva lett.

Teljes képernyő- Ebben a beállításban a térkép a teljes képernyőt kitölti, a mindenkori irányítási jel a jobb felső sarokban jelenik meg.

Minden egyes fordulási pont előtt automatikusan az irányítási képernyő jelenik meg.

(Az irányítási képernyőt manuálisan is be lehet kapcsolni. Ehhez érintse meg a megfelelő gombot.)

# 2. Irányítási képernyő- Nyilak/Kanyarodási pontok listája

Nyilak – Ennél a beállításnál a képernyőn iránymutató nyilak és a mindenkor esedékes irányszimbólumok jelennek meg.

Minden elágazás előtt automatikusan megjelenik a kereszteződés diagramja.

Kanyarodási pontok listája – Ennél a beállításnál a képernyőn az aktuális kanyarodási pontok listája jelenik meg.

Minden elágazás előtt automatikusan megjelenik a kereszteződés diagramja.

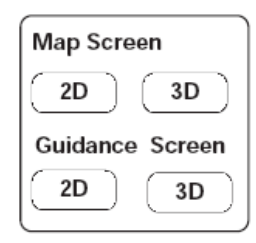

#### 3. Hátralévő utazási idő – Mutat/Elrejt

A 'Mutat' opció beállításakor a cél eléréséig szükséges becsült hátralévő utazási idő megjelenik a kijelzőn.

#### 4. 2D/3D megjelenés

A kijelző két- és háromdimenziós megjelenítést tesz lehetővé.

A két- és háromdimenziós megjelenítés beállításához nyomja meg a felfelé ill. lefelé mutató nyilakat.

#### A 'Lista' (List) gomb

A 'Lista' gomb akkor válik aktívvá, amikor a megadott betűk a lehetséges bevitelek számát megfelelően lecsökkentették. (A lista automatikusan megjelenik, ha négynél kevesebb a lehetséges bevitelek száma.)

Amennyiben a 'Lista' gomb aktív, kiválaszthatja azt hasznos helyszín megadása nélkül is. Ekkor a kiválasztott helyiség vagy kategória összes ide tartozó hasznos helyszíne megjelenik.

Hasznos helyszínek megadása – Üzenetek

Hasznos helyszínek keresésekor a következő üzenetek jelenhetnek meg:

'Nincs hasznos helyszín ebben a kategóriában'

'Nincs hasznos helyszín ebben a helyiségben'

## List

#### Szövegbevitel

A betűk megérintésével adja meg a kívánt nevet. A betűk megjelennek a képernyőn.

A betűk megadása közben csak azok a betűk jelennek meg kiemelten, amelyek a név (vagy hasonló nevek) kiegészítéséhez szükségesek.

Az utoljára megadott betű törléséhez érintse meg a 'Törlés' (Delete) gombot.

Szóköz megadásához érintse meg a szóköz gombot.

Különleges karakter megadásához érintse meg a 'Sym' gombot.

Hangsúlyos betűk megadásához érintse meg az 'Egyéb' (Others) gombot.

Nem szükséges minden betűt megadni. Az összes név megjelenik egy listában, amelyek a megadott betűknek megfelelnek.

Az elérhető nevek megjelenítéséhez érintse meg a 'Lista' gombot.

#### Számok megadása

Adja meg a kívánt számot a számgombok egymás utáni megérintésével.

A számok megjelennek a kijelzőn.

Az utoljára megadott szám törléséhez érintse meg a 'Törlés' gombot.

A számok megadása után érintse meg a 'Lista' gombot. Megjelenik a következő képernyő.

**FONTOS:** Ezen képernyők speciális funkciókhoz (pl. cél megadása) történő használatához információkat a használati útmutató megfelelő részében kaphat.

| Street | Input Street Name |
|--------|-------------------|
| Town   |                   |
| AB     | CDEF              |
| IJIJ   | KLMN              |
| QR     | STUV              |
| YZ     | - & Oth           |

List

| House No | Input House Number |
|----------|--------------------|
| Town     | )                  |
|          | 123                |
|          | 4 5 6              |
|          | 7 8 9              |
|          | 0 -                |

#### A képernyőn megjelenő szimbólumok

A rendszer a következő szimbólumokat használja:

Navigációs jel – a jármű aktuális helyzetét és az útirányt jelzi.

Keresztszálak – akkor jelennek meg, amikor a térképet elcsúsztatjuk cél vagy más pont (térkép megjelölése) kiválasztásakor.

Cél – az aktuális úticélt mutatja.

Következő lekanyarodási hely – a következő lekanyarodási pontnál szükséges irányváltoztatást mutatja. (tipikus minta)

Észak – azt mutatja, hogy a térkép megjelenítése északi irányú.

Útirány felfelé – a térkép mindig úgy jelenik meg, hogy a jármű a kijelző teteje felé halad. A jelző helyzete mindig a térkép északi iránya felé mutat.

Elkerülendő terület vagy pont – a baloldali jel azt a területet mutatja, amely az útvonal kalkulálásakor elkerülendő. A jobboldali jel egy elkerülendő pontot jelöl.

Memória pontok – egy memóriapont helyét mutatja a térképen.

Mérték – a térkép megjelenítésének aktuális mértékét jelzi.

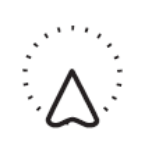

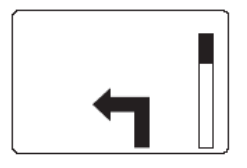

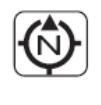

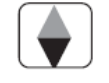

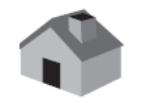

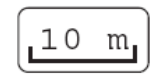

Cél távolsága – az úticél távolságát mutatja, ha van elmentett útvonal.

Tárolt hely: tárolt helyeket mutat. Egy hely tárolásakor ez az alapszimbólum. ( igény esetén további 15 jel közül választhat ).

GPS jel – akkor jelenik meg, ha a pontos helymeghatározáshoz nem elégendő a GPS műholdjelek erőssége. Normál üzemelési körülmények között a jel nem jelenik meg.

Némítás – tárolt útvonalaknál a hangvezérléses utasítások kikapcsolását jelzi.

TMC jel - egy TMC adó jelének vételét jelzi.

## FŐ FUNKCIÓK

#### Tárolt úticélok

Ezek olyan úticélok (memóriapontok), melyeket személyes megnevezéssel láthat el, pl. 'orvos' vagy 'iroda', és amelyeket további alkalmakkor többször felhasználhat.

A tárolt helyek létrehozásának több módja van, pl. egy cím megadása, vagy egy hasznos helyszín kiválasztása az adatbankból.

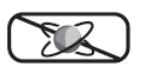

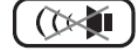

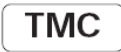

#### Memória pontok

Memória pontokkal egy útvonalat több szakaszra lehet osztani. A memória pontokat az úticélokhoz hasonlóan kell megadni. A pontok egy listában tárolódnak, maximum öt ilyen pont tárolható.

A memória pontok megközelítési sorrendje a listába történő felvétel sorrendjének megfelelően történik. Igény esetén a sorrend változtatható. Az elért memóriapontok a listából automatikusan törlődnek.

#### Elkerülendő terület

A térképen kiválaszthatók olyan területek, amelyeket pl. a nagy forgalom miatt el akarunk kerülni. Maximálisan 10 ilyen terület választható ki. Az útvonal ilyenkor ezen területek elkerülésével lesz kalkulálva. Ez azonban csak akkor lehetséges, ha megfelelő alternatív útvonal elérhető.

#### Hasznos helyszínek

Az 'hasznos helyszínek' egy olyan a térkép DVD-n tárolt adatbank, mely hasznos neveket és címeket tartalmaz (pl. repülőterek, szállodák, éttermek). Ezek az információk a képernyőn megjeleníthetők és kategória szerint válogathatók. Az hasznos helyszínek úticélként és memória pontként is használhatók.

POI

#### Hasznos helyszínek gyorsválasztó

Ha ez a funkció aktív, a térképen egy bizonyos kategória minden hasznos helyszín pontja megjelenik. Az egyes hasznos helyszíneket a megfelelő szimbólumok jelképezik. Ehhez hat gyakran használt kategóriát lehet egy listából kiválasztani. Ez a lista egyedi beállítások szerint változtatható.

#### Irányítás hangbemondással

Az irányított vezetés alatt, amikor az Ön járműve egy lekanyarodási ponthoz közelít, a rendszer egy vagy több hangbemondásos utasítást vagy jelzőhangot ad. A hangbemondásos utasítások vagy jelzőhangok megismétlődnek, amikor a jármű eléri a lekanyarodási pontot.

A hangbemondásos utasításokat igény szerint ki lehet kapcsolni, telefonbeszélgetés alatt pedig automatikusan elnémul.

#### Irányítás jelekkel

A jelekkel történő irányítás a térképen és az amellett megjelenő irányító képernyőn keresztül történik. Az irányító képernyő a következő információkat tartalmazza: a kereszteződések diagrammja, nyilak, vagy javasolt kanyarodási pontok.

Ezek a funkciók különböző módokon jeleníthetők meg (kijelző opciók rész). Az irányított vezetés alatt a képernyőn az aktuális utcanév, a becsült hátralévő utazási idő és az úticél távolsága jelennek meg.

További információ a 'Képernyő jelzései' részben találhatók.

## ÁLTALÁNOS MENÜPONTOK

#### Navigációs menü

A navigációs menü a rendszer legmagasabb menüpontja és a következő alapfunkciókat tartalmazza: úticél megadása, útvonal opciók, navigációs beállítások, kijelző opciók, tárolt helyek, automatikus térképcsúsztatás, személyes beállítások, hangbemondásos utasítás, hangbemondásos utasítás ki.

Válassza ki a kívánt menüpontot.

#### Hangbemondásos utasítás

A kiemelt szimbólum jelzi, hogy a hangbemondásos utasítás be- vagy ki van kapcsolva. A hangbemondásos utasítás ki- és bekapcsolásához érintse meg a megfelelő jelet.

#### Az utazás alatt elérhető funkciók

Biztonsági okokból utazás közben csak bizonyos funkciók elérhetők.

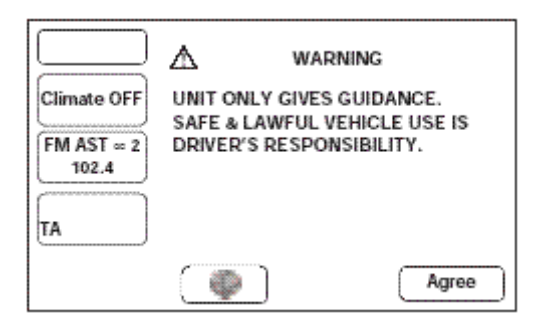

#### HASZNOS HELYSZÍNEK GYORSVÁLASZTÓ

#### FIGYELEM!

A rendszert csak akkor használja, ha a közlekedés biztonsága azt lehetővé teszi.

#### Kategória kiválasztása

A 'Hasznos helyszínek' (POI) gomb megérintésével a hasznos helyszínek gyorsválasztó hat kategóriája hívható elő.

#### Hasznos helyszínek kategória kiválasztása

A térképen a hasznos helyszínek szimbólumai jelennek meg.

#### Más kategóriák

Választani lehet a hasznos helyszínek kategóriájának teljes listájából.

Érintse meg a 'Kategóriák listája' gombot és válasszon egy kategóriát a listából.

#### Hasznos helyszínek a térkép területén

32 km-es körzeten belül elérhető hasznos helyszínek listája jelenik meg, amelyből választani lehet.

#### Hasznos helyszínek szimbólumai

Egy kategória kiválasztása után a választott kategória hasznos helyszínei egy megfelelő szimbólummal lesznek jelölve.

Egy bizonyos hasznos helyszínről további információ a szimbólumának megérintésével érhető el.

**Megjegyzés:** a hasznos helyszínek szimbólumai legfeljebb 1 km-es nagyítás beállítással jeleníthetők meg.

POI

#### A 'Tovább' gomb

Ha a hasznos helyszínek szimbólumai nagyon közel esnek egymáshoz, előfordulhat, hogy nem lehetséges egy szimbólumot megérinteni további információk előhívásához.

Ilyenkor érintse meg a 'Tovább' (Next) gombot (ha aktív) egy szimbólum kiválasztásához ebből a csoportból. Ismételje ezt mindaddig, amíg a kívánt szimbólumot eléri.

#### Hasznos helyszínek információi

Egy hasznos helyszín szimbólumának megérintésekor megjelenik annak neve a kijelző felső részén.

#### Hasznos helyszínek részletes adatai

Egy hasznos helyszín részleteinek a megjelenítéséhez érintse meg az 'Info' gombot. A részletes információk tartalma: a szimbólum, név, hely, telefonszám.

#### Úticél megadása

A hasznos helyszín úticélként történő meghatározásához érintse meg a 'Cél megadása' (Ent Dest) gombot. Az úticél részletes adatai megjelennek a kijelzőn a cím megerősítése céljából (lásd cím megerősítése).

#### Kategória változtatása

A 'navigációs beállítások' menüpont mind a hat alapkategóriája helyettesíthető másik kategóriával (lásd hasznos helyszínek gyorsválasztó).

## Hasznos helyszínek szimbólumainak kikapcsolása

A hasznos helyszínek szimbólumainak eltüntetéséhez a térképről érintse meg a térképet a képernyőn. Megjelennek kiegészítő gombok, érintse meg ezek közül a 'Hasznos helyszínek ki' (POI Off) gombot. Next

Ent. Dest.

POI Off

#### Úticél megadása menü

Ez a menüpont tartalmazza az útvonal tárolásához szükséges összes módozatot.

Cím

Kereszteződés Hasznos helyszín

Előző úticél

Választás a térképről

Memória pont

Különleges memória pont

Autópálya fel/lejárat

Irányítószám

Otthon

#### Következő/előző oldal

Az úticél megadásának menüpontja két oldalból áll.

Egy nem látható menüpont előhívásához érintse meg a 'Következő oldal' (Next Page) vagy az 'Előző oldal' (Prev. Page) gombokat.

#### Keresési terület

Az útvonal kiszámításához igénybe vett idő lecsökkentése érdekében a térkép adatbankja területekre van felosztva. Egy útvonal meghatározásakor az úticél az aktuális keresési területre kell essen. Lásd keresési terület változtatása.

#### Úticél megadása menü

A cél megadása menüpont az úticél és a memória pontok megadására szolgál. (Az úticél és memória pontok megadása tetszőleges sorrendben történhet.)

Válasszon egy menüopciót (pl. ha hasznos helyszínt szeretne úticélként megadni, válassza a 'hasznos helyszín' opciót).

#### Keresési terület változtatása

A keresési terület megváltoztatásához érintse meg a 'Változtat' (Change) gombot.

Az aktuális keresési terület a térképen kiemelten jelenik meg, az ide tartozó országok alul a kijelzőn megjelennek. Érintse meg a kívánt terület gombját. Az elérhető keresési területeket az alábbi lista tartalmazza.

A kijelzőn az új keresési terület és a hozzá tartozó országok kiemelten jelennek meg.

| Keresési terület           | Ország                            |
|----------------------------|-----------------------------------|
| A. Ausztria                | Ausztria                          |
| B. Belgium                 | Belgium                           |
| CH. Svájc                  | Svájc, Lichtenstein               |
| D. Németország Németország |                                   |
| DK. Dánia                  | Dánia                             |
| E. Spanyolország           | Spanyolország, Andorra            |
| F. Franciaország           | Franciaország, Monaco,<br>Andorra |
| GB. Nagy-Britannia         | Anglia, Skócia, Wales             |
| I. Olaszország             | Olaszország, San Marino,          |
| -                          | Vatikán                           |
| L. Luxemburg               | Luxemburg                         |
| NL. Hollandia              | Hollandia                         |
| P. Portugália              | Portugália                        |
| S. Svédország              | Svédország                        |

Ezután érintse meg az OK gombot.

Change

#### Útvonal megadása cím alapján

#### 1. Utcanév megadása

Az úticél menüpontban a 'cím' kiválasztása után a kijelzőn megjelenik a billentyűzet és az 'utcanév megadása' felirat.

Adja meg az utca nevét (lásd 'szövegbevitel')

Az összes utcanév megjelenítéséhez érintse meg a 'Lista' gombot.

Megjelenik a megadott betűkkel kezdődő utcanevek listája. Válassza ki a kívánt utcát.

#### 2. Helyiség választása

A képernyőn megjelenik az összes olyan helyiség, ahol a megadott nevű utca megtalálható. Válassza ki a kívánt helyiséget.

#### Megjegyzések:

- 1. Ha csak egy ilyen helyiség van, ez a lépés kiesik.
- 2. Ha nagyon sok ilyen helyiség van, akkor megjelenik a billentyűzet, ahol helység megadható.

#### 3. Házszám megadása

Megjelenik a számbillentyűzet, valamint a kiválasztott utca házszámtartománya.

Adja meg a házszámot és érintse meg az Entert.

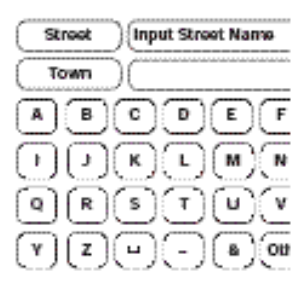

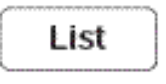

| Input House | Number                                       |
|-------------|----------------------------------------------|
| )()         |                                              |
| 12          | 3                                            |
| 46          | 6)                                           |
| 78          | ۰)                                           |
| ۲           | E                                            |
|             | )(input House<br>)<br>1 2<br>4 5<br>7 8<br>0 |
A cím megerősítése céljából megjelennek az úticél részletes adatai (lásd úticél megerősítése)

#### Megjegyzések:

- 1. Ha házszámtartományok listája jelenik meg, válassza ki a megfelelő részt.
- 2. Ha az utcában nincsenek házszámok, vagy Ön nem tudja a házszámot, érintse meg az Enter-t. Ebben az esetben az úticél az utca közepe lesz.

#### A cím megadásának sorrendje

A fenti példában először az utcanevet, majd a helyiséget, végül a házszámot adtuk meg. A legtöbb esetben ez a legjobb módszer, azonban más sorrend is lehetséges.

#### A helyiség megadása elsőként

Ebben a példában a helyiséget lehet elsőként meghatározni.

Válassza az úticél megadása menüben 'cím' opciót. A kijelzőn a billentyűzet jelenik meg valamint az 'utcanév megadása' felirat.

Érintse meg a 'Helyiség' gombot. A képernyőn három lehetőség jelenik meg: 'Bármely város', '5 közeli város', és 'Helyiség megadása'.

Adja meg a helyiség és a körzet nevét, lásd 'Szövegbevitel'.

Érintse meg a 'Lista' gombot. Megjelenik a megadott betűknek megfelelő helyiségnevek listája.

Válassza ki a kívánt helyiséget. A kijelzőn megjelenik a billentyűzet, valamint az 'utcanév megadása' felirat.

Adja meg az utca nevét, lásd szövegbevitel.

Érintse meg a 'Lista' gombot.

Megjelenik a megadott betűknek megfelelő utcanevek listája. Válassza ki a kívánt utcát.

A kiválasztott utcához tartozó házszámok tartománya megjelenik. Adja meg a házszámot (lásd 'Számok megadása')

Érintse meg az Enter gombot.

Az úticél részletes adatai megjelennek a cím megerősítése céljából.

#### Helyiségnevek megadása

Más országok helyiségneveit az ottani helyesírás szerint kell megadni.

#### A 'Városközpont' gomb

Ha a város neve mögött megjelenik ez a gomb, annak megérintésével a város központját határozhatja meg úticélként.

#### A 'Lista' gomb

A lista gomb akkor lesz aktív, ha a megadott betűk kis mennyiségű bevitelt tesznek lehetővé. (A lista automatikusan megjelenik, ha négynél kevesebb a lehetséges találatok száma). List

#### Cím megadásával kapcsolatos üzenetek

Egy cím megadásánál az alábbi üzenetek jelenhetnek meg:

- 1. 'Házszámot nem találtam. Mutassam az utca közepét? Igen/Nem'
- 2. 'A cím nem létezik. Mutassam az utca közepét? Igen/Nem'
- 3. 'Az utca több helyiségben is létezik. Kérem, adja meg a helyiséget.' Válasszon egy gombot (Igen/Nem) vagy adja meg a helyiséget.
- 4. 'A kereszteződés nem szerepel az adatbankban.' Ez azt jelenti, hogy a kiválasztott utcák nem keresztezik egymást.

#### Memóriapont úticélként való meghatározása

Az 'úticél megadása' menüben egy memóriapont kiválasztása után a kijelzőn megjelenik az összes tárolt memóriapontok listája.

Válassza ki a kívánt memóriapontot.

A cím megerősítése céljából a kijelzőn megjelennek az úticél részletes adatai.

#### Megjegyzések:

- 1. A lista a megfelelő gomb megérintésével dátum, név, távolság vagy szimbólum alapján sorba rendezhető.
- A szimbólumok alapján történő rendezéskor a szimbólumok a kiválasztó képernyőn (balról jobbra, felső sor) látható sorrendben jelennek meg.

#### Speciális memória pontok

A speciális memóriapontokat vezetés közben ki lehet jelölni úticélként. A rendszer maximálisan 5 speciális memóriapontot tud tárolni.

#### Otthon

A 'cél megadása' menüben az 'otthon' kiválasztása után a rendszer kiszámítja az otthonhoz vezető utat. A képernyőn megjelenik az otthon, valamint az 'Útvonal tervezése' felirat.

**Megjegyzés:** ha az 'otthon' helye nincs meghatározva, ez a funkció nem elérhető.

#### HASZNOS HELYSZÍNEK ALKALMAZÁSA

#### Hasznos helyszín megadása

A 'cél megadása' menüben a 'Hasznos helyszínek' kiválasztása után a képernyőn megjelenik a billentyűzet, valamint a 'Hasznos helyszín megadása' felirat.

Adja meg a hasznos helyszín nevét (lásd Szövegbevitel).

A megfelelő hasznos helyszínek listájának megjelenítéséhez érintse meg a 'Lista' gombot.

Válassza ki a kívánt hasznos helyszínt. A hasznos helyszín megjelenik a térképen.

**Megjegyzés:** ha a hasznos helyszín megadásakor túl sok azonos találat van, adja meg először a helyiséget.

Ha nem tudja a hasznos helyszín nevét, válassza ki annak kategóriáját. Ennek menetét a későbbiekben ismertetjük.

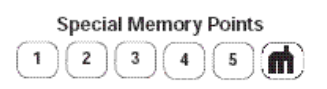

List

#### Helyiség megadása

Ha először a helyiség nevét adjuk meg, akkor a hasznos helyszínek csak arra a helyiségre vonatkozóan jelennek meg.

A 'Hasznos helyszínek megadása' üzenetre válassza ki a 'Helyiség' gombot. Megjelenik a 'Kérem adja meg a helyiséget' felirat.

Adja meg a helyiség nevét (lásd 'Szövegbevitel').

Az összes helyiség listájának megjelenítéséhez érintse meg a 'Lista' gombot.

Válassza ki a kívánt helyiséget. A 'Hasznos helyszínek megadása' felirat jelenik meg ismét a képernyőn.

Adja meg a hasznos helyszín nevét. (lásd 'Hasznos helyszínek megadása')

#### Kategória megadása

Ha először a hasznos helyszín kategóriáját adja meg, akkor csak ahhoz a kategóriához tartozó hasznos helyszínek listája jelenik meg.

A 'Hasznos helyszínek megadása' üzenetre válassza ki a 'Kategória' gombot. A kijelzőn a hasznos helyszínek kategóriáinak listája jelenik meg.

Válasszon ki egy kategóriát. A kijelzőn megjelenik ennek a kategóriának az összes alkategóriája.

Válasszon egy alkategóriát. A kijelzőn ismét megjelenik a 'Hasznos helyszínek megadása' felirat.

Adja meg a hasznos helyszín nevét.

#### MÁS VÁLASZTÁSI MÓDSZEREK

Az előző oldalakon ismertetett módszerek a három legfontosabb módszerét ismertették a hasznos helyszínek adatbankjában való kereséshez: elsőként a hasznos helyszín alapján, másodszor a helyiség és ezután a hasznos helyszín, harmadszor pedig a kategória és azután a hasznos helyszín alapján.

A keresés további finomításait a következő oldalakon ismertetjük.

Town

#### Helyiség, amit a kategória követ

Ebben a példában az következő sorrend az érvényes: helyiség, kategória, hasznos helyszín.

A 'Hasznos helyszínek megadása' üzenetre válassza ki a 'Helyiség' gombot.

Adja meg a helyiséget. A kijelzőn ismét megjelenik a 'Hasznos helyszínek megadása' felirat.

A 'Hasznos helyszínek megadása' üzenetre válassza ki a 'Kategória' gombot.

Válassza ki a kategóriát és az alkategóriát. A kijelzőn ismét megjelenik a 'Hasznos helyszínek megadása' felirat.

Adja meg a hasznos helyszínt.

#### Kategória, amit helyiség követ

Ebben a példában az következő sorrend az érvényes: kategória, helyiség, hasznos helyszín.

A 'Hasznos helyszínek megadása' üzenetre válassza ki a 'Kategória' gombot.

Válassza ki a kategóriát és az alkategóriát. A kijelzőn ismét megjelenik a 'Hasznos helyszínek megadása' felirat.

A 'Hasznos helyszínek megadása' üzenetre válassza ki a 'Helyiség' gombot. Megjelenik a 'Kérem adja meg a helyiséget' felirat.

Adja meg a helyiség nevét. A kijelzőn ismét megjelenik a 'Hasznos helyszínek megadása' felirat.

Adja meg a hasznos helyszín nevét.

| Catego | ry |
|--------|----|
|--------|----|

Town

#### Városközpont

A hasznos helyszínek adatbank tartalmaz adatokat a városközpontokról. Városközpontot az alábbiak szerint lehet kiválasztani:

Először a hasznos helyszín kategóriájának válassza ki a 'Városközpont'-ot (Más>Városközpont), majd a 'Név' mezőbe írja be a helyiség nevét (ne a 'Helyiség megadása' képernyőt válassza).

Lista megjelenítéséhez érintse meg a 'Lista' gombot.

A városközpont kiválasztásához válassza ki a csak a helyiség nevét tartalmazó elemet. A képernyőn a városközpontot mutató térkép jelenik meg.

**Megjegyzés:** bizonyos esetekben több városközpont is megjelenhet.

#### Hasznos helyszínek listája

A képernyőn megjelenik az adatbankban talált hasznos helyszínek listája.

Válassza ki a kívánt hasznos helyszínt. Megjelenik a térkép, mely a hasznos helyszín helyét mutatja.

**Megjegyzés:** a lista néhány eleméhez további allista tartozhat.

#### Hasznos helyszínek részletes adatai

A hasznos helyszín részletes adatainak a megjelenítéséhez érintse meg a térképen az 'Info' gombot. A részletek a szimbólumot, nevet, helyet és telefonszámot tartalmazzák.

#### Listák sorba rendezése

Egy lista nevek és távolságok alapján sorba rendezhető.

Egy lista sorbarendezéséhez érintse meg a kívánt gombot.

**Megjegyzés:** a távolság alapján történő sorbarendezéskor a jármű aktuális helyzetéhez képest fennálló légvonalban mért távolság az irányadó.

#### Kategóriák/alkategóriák

A hasznos helyszínek adatbankja több kategóriába van osztva. Minden fő kategória különböző alkategóriákból áll.

Az éttermek alkategória listában az első elem az 'Összes'. Ez az összes éttermi alkategóriát választja ki.

#### Keresési terület

Az adatbank átvizsgálása csak az aktuális keresési területen lévő hasznos helyszínekre terjed ki, kivéve az 'Összes keresési terület' megjegyzéssel ellátott alkategóriák esetében.

#### Egy korábbi úticél alkalmazása

Ha az 'úticél megadása' menüben a 'Korábbi úticél' opciót választjuk, akkor a képernyőn a korábbi elmentett úticélok jelennek meg.

Válassza ki a kívánt úticélt.

Az úticél részletes adatai megjelennek a cím megerősítése céljából.

#### Korábbi kiindulási pont

A 'Korábbi kiindulási pont' opció választásakor az úticél az Ön előző útjának kiindulási pontja lesz, függetlenül attól, hogy arra az útra a navigációs rendszer aktiválva volt-e.

#### Irányítószám megadása

Az 'úticél megadása' menüben az 'Irányítószám' opció kiválasztásakor megjelenik a billentyűzet és az 'Irányítószám megadása' felirat.

Adja meg az irányítószámot és érintse meg az OK gombot. Az irányítószám körzetének a középpontja jelenik meg a képernyőn.

#### Választás térképről

Az 'úticél megadása' menüben a 'Választás térképről' opció választásakor a képernyőn a térkép jelenik meg a jármű aktuális helyzetével.

Csúsztassa el a térképet addig, amíg a kívánt hely a keresztszálak alá nem esik. A helyet ki lehet jelölni úticélként.

#### Autópálya fel/lejáró

#### 1. Autópálya nevének megadása

Az 'úticél megadása' menüben az 'Autópálya fel/lejáró' opció kiválasztásakor a képernyőn megjelenik a billentyűzet és az 'Autópálya nevének megadása' felirat.

Adja meg az autópálya nevét és érintse meg a 'Lista' gombot. Megjelenik a megadott betűknek megfelelő autópályák listája.

Válassza ki a kívánt autópályát.

**Megjegyzés:** számok beírásához érintse meg a 'Sym' gombot az egyéb billentyűk megjelenítéséhez.

#### 2. Autópálya fel/lejáró kiválasztása

Ha az autópályára ennél a feljárónál szeretne felhajtani, érintse meg a 'Feljáró' (Entrance) gombot.

Ha az autópályát ennél a lejárónál szeretné elhagyni, érintse meg a 'Lejáró' (Exit) gombot.

#### 3. Csatlakozási pont kiválasztása

A képernyőn az autópályák fel- és lejáróinak listája jelenik meg.

Válassza ki a kívánt fel- vagy lejárót. Az úticél részletes adatai megjelennek a cím megerősítése céljából.

#### Útkereszteződések kiválasztása

#### 1. Első utca nevének megadása

Ez az opció szokásos utcák kereszteződéséhez használható, országutakhoz és autópályákhoz nem (válassza az autópálya csatlakozási pontot).

Az 'úticél megadása' menüben az 'Útkereszteződés' opció kiválasztásakor a képernyőn megjelenik a billentyűzet, valamint az 'Első utca nevének megadása' felirat.

Adja meg az első utca nevét és érintse meg a 'Lista' gombot. Megjelenik a megadott betűknek megfelelő utcanevek listája.

Válassza ki a kívánt utcát.

#### 2. Második utca nevének megadása

Megjelenik a billentyűzet az első utca nevével, valamint a 'Második utca nevének megadása' felirat.

Adja meg a második utca nevét és érintse meg a 'Lista' gombot. Megjelenik a megadott betűknek megfelelő utcanevek listája.

Válassza ki a kívánt utcát.

#### 3. Helyiség kiválasztása

A képernyőn megjelenik a helyiségek listája, ahol a megadott nevű utcák kereszteződése található.

Válassza ki a kívánt helyiséget. Az úticél részletes adatai megjelennek a cím megerősítése céljából.

#### Tárolt úticélok menü

A menü felső részében a különböző tárolt úticélok jelennek meg:

Memória pontok

Speciális memória pontok

Otthon

Elkerülendő területek

Úticél és útpontok

Előző úticél

Útvonal kiszámítása

Válasszon ki egy tárolt úticélt. A képernyő alsó részén ennek a menüopcióhoz tartozó úticélok aktuális/maximális száma jelenik meg.

#### Tárolt helyiségek opciók

A négy érintőgomb (hozzáad, lista, töröl, mind töröl) az összes elmentett helyiségre vonatkozik.

Érintse meg a kívánt gombot. A tárolt úticél típusokhoz tartozó különböző gombok funkcióinak működését a következő oldalakon mutatjuk be.

**Megjegyzés:** Ha egy úticél típushoz egy funkció nem elérhető, akkor a gomb nem aktív. Ha pl. már van tárolt otthon, akkor nem lehet újabb otthon pozíciót tárolni.

#### Útvonal megtervezése

Igény esetén az útvonalat újra lehet terveztetni.

#### Memória pontok

#### 1. Hozzáad

A 'Hozzáad' (Add) gomb megérintése után a 'Memóriapont tárolása' menü aktiválódik.

Válassza ki a kívánt menüopciót. Adja meg a megfelelő részleteket vagy válassza ki azokat. Az új memóriapont a többi tárolt memóriaponthoz hozzáadódik.

#### Megjegyzések:

1. A 'Memóriapont tárolása' és az 'Úticél megadása' menüpontok használata megegyezik.

2. Az új memóriapont kiválasztásához válassza ki azt a listából, érintse meg a 'Név' gombot és adja meg a megfelelő nevet.

#### 2. Lista

A 'Lista' gomb megnyomása után a tárolt memóriapontok listája jelenik meg. A képernyő felső részén a 'Memóriapontok szerkesztése' felirat jelenik meg.

Egy elem részleteinek megtekintéséhez válassza ki az elemet.

#### Listák sorba rendezése

Egy lista sorba rendezéséhez érintse meg a megfelelő gombot (dátum, név vagy szimbólum).

#### Megjegyzések:

1. Távolság alapján történő rendezéskor az úticélok a jármű aktuális helyzetéhez képest rendeződnek.

2. A szimbólumok alapján történő rendezéskor a szimbólumok a kiválasztó képernyőn (balról jobbra, felső sor ) látható sorrendben jelennek meg.

| Ar | 44    |
|----|-------|
| m, | aua - |

List

#### 3. úticél részletes adatai

Az úticél részletei a következő adatokat tartalmazzák: szimbólum, név, elhelyezkedés és telefonszám.

Az úticél adatainak megváltoztatásához vagy új adatok megadásához válassza ki a megfelelő gombot.

#### 4. Szimbólumok listája

A 'Szimbólum' gomb megnyomásakor a 15 hagyományos és a 3 akusztikus szimbólum kerül bemutatásra. A kívánt szimbólum megérintésével tegye meg választását.

#### Hagyományos szimbólum

Ez a szimbólum jelöli a memória pont helyét a térképen. Egy memóriapont tárolásakor ez a szimbólum helyettesíti az alapszimbólumot.

#### Akusztikus szimbólum

Akusztikus szimbólum kiválasztásakor hangjelzés hallható, amint a jármű eléri a memóriapontot.

#### Törlés

A 'Törlés' (Delete) gomb megérintése után megjelenik a tárolt memóriapontok listája. A képernyő felső részén megjelenik a 'Memóriapontok törlése' felirat. Válassza ki a törlendő elemet.

A képernyőn megjelennek a törlendő memóriapont részletes adatai és a következő kérdés: 'Memóriapont törlése?' 'Igen/Nem'.

A megerősítéshez érintse meg az Igen-t.

A képernyőn rövid időre megjelenik a 'Memóriapont törölve' felirat.

Delete

#### Mindet töröl

A 'Mindet töröl' felirat után a 'Minden memóriapontot töröl? Igen/Nem' kérdés jelenik meg.

A megerősítéshez érintse meg az Igen-t. A képernyőn rövid időre megjelenik az 'Összes memóriapont törölve' felirat.

#### OTTHON

#### Hozzáad

A 'Hozzáad' gomb megnyomása után az 'Otthon megadása' menüpont jelenik meg.

Delete All

Válassza ki a kívánt menüopciót.

Adja meg vagy válassza ki a kívánt részleteket. Ezzel az otthon pozíciója tárolódott.

**Megjegyzés:** Az 'Otthon megadása' és az 'Úticél megadása' menüpontok használata megegyezik. További információ az *Úticél megadása menü* részben található.

#### Lista

A 'Lista' gomb megérintése után a képernyőn a térkép jelenik meg a tárolt otthon pozíciójával és címével.

Szükség esetén csúsztassa el a képernyőt a hely korrekt megjelenítéséhez. Folytatáshoz érintse meg az Ok-t.

#### Törlés

A képernyőn az otthon aktuális helye jelenik meg, valamint a kérdés 'Memóriapont törlése? Igen/Nem'

Megerősítéshez érintse meg az 'Igen' gombot. A képernyőn rövid időre megjelenik az 'Otthon törölve' felirat.

| List   | ] |
|--------|---|
| ок     | ) |
| Delete | ) |
| Yes    |   |

#### Mindet töröl

A 'Mindet töröl' opció az Otthon menüben nem elérhető

#### ELKERÜLENDŐ TERÜLET

#### Hozzáad

A 'Hozzáad' gomb megnyomása után az 'Elkerülendő terület tárolása' jelenik meg.

Válassza ki a kívánt menüopciót.

Adja meg vagy válassza ki a kívánt részleteket. Az új elkerülendő terület tárolódott a többi már tárolt elemhez.

#### Megjegyzések:

1. Az 'Elkerülendő terület megadása' és az 'Úticél megadása' menüpontok használata megegyezik. További információ az *Úticél megadása menü* részben található. Egy elkerülendő terület hozzáadásakor a 'Nagyít' és 'Kicsinyít' gombokkal a terület nagyítható/kicsinyíthető.

2. Bizonyos esetekben megfelelő útvonal kikalkulálása érdekében nem lehet minden elkerülendő terület elkerülni.

#### Lista

A 'Lista' gomb megérintése után az elkerülendő területek listája jelenik meg.

Válassza ki a kívánt területet.

Megjelenik a térkép a kiválasztott területtel és annak címével.

A terület nagyításához/kicsinyítéséhez érintse meg a 'Nagyít' vagy 'Kicsinyít' gombokat.

Csúsztassa el a képernyőt a terület korrekt megjelenítéséhez.

Ha végzett, érintse meg az Ok-t.

Add

| <br> |    |    | <br> |  |
|------|----|----|------|--|
| L    | İs | st |      |  |

OK

#### Törlés

A 'Törlés' (Delete) gomb megérintése után megjelenik a tárolt elkerülendő területek listája. A képernyő felső részén megjelenik az 'Elkerülendő területek törlése' felirat.

Válassza ki a törlendő elemet.

A képernyőn az 'Ezt az elkerülendő területet törölni? Igen/Nem' kérdés jelenik meg.

A megerősítéshez érintse meg az Igen-t.

A képernyőn rövid időre megjelenik az 'Elkerülendő terület törölve' felirat.

#### Mindet töröl

A 'Mindet töröl' gomb megérintése után a képernyőn megjelenik a 'Minden elkerülendő terület törlése? Igen/Nem' kérdés.

A megerősítéshez érintse meg az Igen-t.

A képernyőn rövid időre megjelenik a 'Minden elkerülendő terület törölve' felirat.

#### ELŐZŐ ÚTICÉL

#### Hozzáad

A 'Hozzáad' funkció az 'Előző úticél' opciónál nem elérhető. Úticél megadásakor az előző úticél automatikusan az 'Előző úticél' csoporthoz hozzáadódik.

#### Lista

A 'Lista' funkció az 'Előző úticél' opciónál nem elérhető. A korábbi úticélok csak a 'Törlés' gombbal jeleníthetők meg.

| Delete     |
|------------|
| Yes        |
| Delete All |
| Yes        |
| Add        |
| List       |

#### Törlés

A 'Törlés' gomb megnyomása után az előző úticélok listája jelenik meg. A képernyő felső részén az 'Előző úticélok törlése' felirat jelenik meg. Válassza ki a törlendő elemet.

A képernyőn az 'Előző úticél törlése? Igen/Nem' felirat jelenik meg. A megerősítéshez érintse meg az Igen-t. A képernyőn rövid időre megjelenik az 'Előző úticél törölve' felirat.

#### Mindet töröl

A 'Mindet töröl' gomb megérintése után a képernyőn megjelenik a 'Minden előző úticél törlése? Igen/Nem' kérdés.

A megerősítéshez érintse meg az Igen-t.

A képernyőn rövid időre megjelenik a 'Minden előző úticél törölve' felirat.

#### ÚTICÉL ÉS ÚTBAESŐ PONT

#### Hozzáad

A 'Hozzáad' gomb megnyomása után az 'Úticél és Útbaeső pont tárolása' jelenik meg.

Válassza ki a kívánt menüopciót. Adja meg vagy válassza ki a kívánt részleteket.

Cél megadásakor a megadott cél aktuális célként tárolódik. Útbaeső pont megadásakor a megadott pont az útbaeső pontok listájához hozzáadódik.

#### Megjegyzések:

1. A 'Cél és útbaeső pont tárolása' és az 'Úticél megadása' menüpontok használata megegyezik.

2. A 'Cél és útbaeső pont tárolása' menüpont akkor elérhető, ha a Cél megadása menüpontban első alkalommal kerül cél vagy útbaeső pont meghatározásra.

| Delete     |  |
|------------|--|
| Yes        |  |
| Delete All |  |
| Yes        |  |

#### Lista

A 'Lista' gomb megérintése után az eltárolt útbaeső pontok és úticélok (ha lett megadva) listája jelenik meg. Az első útbaeső pont a lista végén, az úticél a lista elején található.

A térképen való megjelenítéshez válasszon ki egy elemet.

A térkép megjelenítésekor a képernyő felső részén jelennek meg az útbaeső pont (vagy az úticél) részletes adatai. Az útbaeső pont (vagy az úticél) megfelelő megjelenítéséhez szükség esetén csúsztassa el a térképet. Ha végzett, érintse meg az Ok-t.

#### Útbaeső pontok sorrendje

Szükség esetén a megközelítendő útbaeső pontok sorrendje megváltoztatható.

Válassza ki a 'Sorrend megváltoztatása' gombot. Új sorrend meghatározásához kezdje az elsőként megközelítendő ponttal és érintse meg a pontokat a kívánt megközelítés sorrendjében. Ha végzett, érintse meg az Ok-t.

Az előző képernyőhöz való visszatéréshez érintse meg a 'Helyiség megváltoztatása' gombot.

#### Törlés

A 'Törlés' gomb megérintése után az eltárolt útbaeső pontok és úticélok (ha lett megadva) listája jelenik meg. Egyben a képernyő felső részén megjelenik az 'Úticél és útbaeső pontok törlése' felirat. Válassza ki a törlendő elemet. A képernyőn az 'Úticél vagy útbaeső pont törlése? Igen/Nem' felirat jelenik meg. A megerősítéshez érintse meg az Igen-t.

A képernyőn rövid időre megjelenik az 'Úticél törölve' vagy 'Útbaeső pont törölve' felirat.

**Megjegyzés:** a 'Törlés' gombbal az úticél nem törölhető.

|   | List |  |
|---|------|--|
|   |      |  |
|   |      |  |
| ſ | ок   |  |

| D | ele | ete |  |
|---|-----|-----|--|
|   |     |     |  |

Yes

#### Mindet töröl

A 'Mindet töröl' gomb megérintése után a 'Minden útbaeső pont törlése? Igen/Nem' kérdés jelenik meg. A megerősítéshez érintse meg az Igen-t. A képernyőn rövid időre megjelenik a 'Minden útbaeső pont törölve' felirat.

**Megjegyzés:** a 'Mindent töröl' gombbal az úticél nem törölhető.

#### ÚTVONAL TERVEZÉSE ÉS IRÁNYÍTÁS

#### Útvonal tervezése

#### 1. Úticél megerősítése

A cím megadása, vagy a térképen egy hely kijelölése után a kijelzőn a térkép jelenik meg az úticéllal. A cím részletes adatai a képernyő felső részén jelennek meg. A címet úticélként vagy útbaeső pontként tárolni lehet.

Igény esetén csúsztassa el a térképet a helyiség megfelelő megjelenítéséhez.

Egy úticél tárolásához érintse meg a 'Cél' gombot.

Egy útbaeső pont tárolásához érintse meg az 'Útbaeső pont' gombot.

#### Útvonal-beállítások

Az útvonal-beállítások megváltoztatásához érintse meg a 'Változtatás' (Change) gombot.

#### 2. Az útvonal megtervezése

Az úticél (vagy az utolsó útbaeső pont) eltárolása után az útvonal megtervezésének ideje alatt a képernyőn az 'Útvonal tervezése' felirat jelenik meg.

Az útvonal-beállítások megváltoztatásához érintse meg az 'Útvonal változtatása' (Chg. Route) gombot. Delete All

Dest.

Way Pt.

Change

Chg. Route

#### 3. Az útvonal megerősítése

Az útvonal megtervezése után megjelenik a teljes útvonal, a képernyő felső részén a távolsággal és a becsült utazási idővel. Legfeljebb három lehetséges útvonal kerül megtervezésre. Amennyiben az útvonalon komp használata szükséges, megjelenik a komp szimbóluma. Alternatív útvonal megtekintéséhez érintse meg a 'Következő' (Next) gombot.

Az útvonal-beállítások megváltoztatásához érintse meg az 'Útvonal változtatása' (Chg. Route) gombot.

Az útvonal megerősítéséhez érintse meg a 'Start' gombot vagy induljon el.

**Megjegyzés:** Csak egy útvonal lesz megtervezve akkor, ha az tartalmaz útbaeső pontokat, vagy ha az 1000 km-nél hosszabb.

#### ÚTBAESŐ PONTOK TÁROLÁSA

#### 1. Első útbaeső pont

Ha az 'Úticél megerősítése' képernyőn első alkalommal választjuk ki az 'útbaeső pont' opciót, akkor a megadott címet a rendszer az első útbaeső pontként tárolja, és az 'Útvonalinformáció' képernyő jelenik meg. Ezen a képernyőn megjelennek az úticél részletes adatai is (ha lett tárolva).

További útbaeső pont (vagy úticél) tárolásához érintse meg az 'úticél megadása' gombot. Megjelenik az 'úticél megadása' menü.

| Next |  |
|------|--|
|      |  |

Chg. Route

Way Pt.

Ent. Dest.

#### 2. További útbaeső pontok

Az 'úticél megerősítése' képernyőn az 'Útbaeső pont' ismételt kiválasztásakor az 'útbaeső pont hozzáadása' képernyő jelenik meg. Ezen a képernyőn megjelennek az eddig eltárolt útbaeső pontok, valamint az úticél (ha van tárolva).

Válassza ki a listából a tételt, melyet meg szeretne adni útbaeső pontként, és érintse meg a 'Hozzáad' (Add) gombot.

Ismét az 'Útvonal információk' képernyő jelenik meg, valamint a tárolt útbaeső pontok száma. Ezen a képernyőn tud további útbaeső pontot tárolni, úticélt megadni vagy az útvonal tervezését indítani.

#### Térképen való megjelenítés

Egy útbaeső pont vagy az úticél térképen való megjelenítéséhez érintse meg a megfelelő térkép gombot.

#### 3. Útvonal megtervezése

Az úticél megadása valamint az utolsó útbaeső pont elmentése után az 'Útvonal információk' képernyőről indítható az útvonal megtervezése.

Ezen a képernyőn az úticél részletes adatai valamint a megadott útbaeső pontok száma jelennek meg.

Az útvonal megterveztetéséhez érintse meg a 'Tervez' (Calculate) gombot.

Megjegyzés: Ha eddig még nem adta meg az úticélt, érintse meg az 'úticél megadása' gombot.

Ha már megadta az úticélt, akkor az 'úticél megerősítése' képernyőn a 'Cél' gomb kiválasztása után megtörténik az útvonal megtervezése.

| Way | Pt. |
|-----|-----|
|     |     |
|     |     |

Add

Calculate

Ent. Dest.

#### IRÁNYÍTÁS

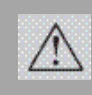

#### FIGYELEM!

Csak akkor használja a rendszert, ha az a közlekedés biztonságát nem

veszélyezteti!

#### Az irányítás követése

A 'Start' gomb megérintése után a kezdő képernyő jelenik meg. Az útvonal kiemelten jelenik meg az éppen használt utca nevével a képernyőn alul a szövegmezőben.

Induljon el, és kövesse a rendszer hangbemondásos utasításait addig, amíg el nem éri úticélját.

Az irányítás közben használt képernyőn megjelenő gombokról és egyéb az irányítással kapcsolatos jelekről a következő oldalakon nyújtunk részletes tájékoztatást.

#### Távolsági egységek

A távolság megadása hangbemondással vagy a képernyőn mérföldben vagy kilométerben és méterben történik.

#### Az úticélig hátralévő idő/távolság

Az irányított utazásoknál a képernyőn megjelenik az úticélig hátralévő becsült utazási idő (ha be lett állítva) és a távolság.

Irányítás nélküli utazásoknál a kiemelt útvonal kezdőpontjának eléréséig valamint az új útvonal megtervezése alatt az úticélig hátralévő légvonalban mért távolság és az útirány jelennek meg.

#### Az utazás megszakítása

Az irányított utazásoknál meg lehet szakítani az utazást anélkül, hogy az a tárolt útvonalra hatással lenne. Az utazás folytatásakor az irányítás automatikusan folytatódik. Start

#### A teljes útvonal megjelenítése

A kezdő képernyő megjeleníthető a teljes útvonallal. Ezt az 'Útvonal opciók' menüpontban választhatjuk ki (lásd 'Teljes útvonal megjelenítése). Ebben a nézetben választható ki az útvonal utolsó részének a megjelenítése, valamint a javasolt lekanyarodási pontok listája.

#### Elkerülendő területek és pontok

Tárolt útvonalnál bármikor kijelölhet az adott útvonalra érvényes elkerülendő pontot. Igény esetén ezt a pontot egy egész területté lehet növelni. Az útvonal újratervezésekor az elkerülendő területeket az útvonal nem fogja érinteni (amennyiben az lehetséges).

Lehetséges a területeket tartósan elkerülni: ekkor azok az összes útvonal tervezésekor el lesznek kerülve.

#### Az irányítás vége

Amikor a jármű elérte az úticélját, a képernyőn megjelennek az úticél részletes adatai. Ezt hangbemondás erősíti meg. A rendszer készen áll a következő használatra.

#### Automatikus újratervezés

Amennyiben irányított vezetésnél a vezető letér a megadott útvonalról, az útvonalat a rendszer automatikusan újratervezi. Az újratervezés alatt az 'Útvonal újratervezése' felirat jelenik meg. Az úticélig hátralévő időt és távolságot az úticél iránya és a légvonalban mért távolság váltja fel.

**Megjegyzés:** amennyiben a jármű az úticélhoz vagy a következő útbaeső ponthoz 400 méternél közelebb van, nem történik útvonal újratervezés.

#### Útbaeső pontok

Amikor a jármű elér egy útbaeső pontot, a kijelzőn az 'Ön elérte az útbaeső pontját' felirat jelenik meg. Az utazás folytatásakor az irányítás automatikusan folytatódik a következő útbaeső pontig vagy az úticélig.

Az elért útbaeső pontok az útbaeső pontok listájából törlődnek. (Szintén törlődnek az útvonal törlésekor.)

**Megjegyzés:** útbaeső pontok megadásakor azok automatikusan a korábbi úticélok listájához hozzáadódnak.

#### ÉRINTŐGOMBOK

Az útvonal-irányítás képernyőn a térképen az alábbi érintőgombok jelennek meg:

#### Útvonal-irányítás képernyő

A következő kanyarodás nyíl helyett az útvonalirányítás képernyőt jeleníti meg.

#### Irányjelző nyíl

Az útvonal-irányítás képernyő helyett a következő irányjelző nyilat jeleníti meg.

#### A térkép megjelenítésének beállítása

Ezekkel a gombokkal lehet beállítani, hogy a északi beállítással jelenjen meg, vagy a jármű mindig a képernyő teteje felé haladjon. A mindenkori beállítás a térképen megjelenik.

#### Nagyítás beállítása

A nyilakkal lehet a térkép nagyításának a mértékét beállítani. Az aktuális beállítás megjelenik a képernyőn.

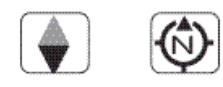

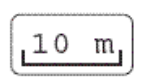

#### TOVÁBBI ÉRINTŐGOMBOK

Ezek az érintőgombok a térkép megérintése után jelennek meg.

#### Útvonal megváltoztatása

Ezzel a gombbal hívható elő az 'útvonal opciók' menüpont, melyben az útvonal beállításait lehet megváltoztatni.

#### Úticél megadása

Ezzel a gombbal lehet a térképen egy helyiséget célként megadni. (Az 'útvonal változtatása' gomb helyett jelenik meg a képernyő öt másodpercen belüli kétszeri megérintésével.)

## Tárolás

Memória pontként tárolja a térképen kijelölt helyet.

#### Hasznos helyszínek

Megjeleníti a térképen a hasznos helyszínek szimbólumait.

#### Teljes útvonal megjelenítése

A gomb akkor jelenik meg, ha van tárolt útvonal.

#### Otthon

Megtervezi az utat hazafelé. Csak akkor használható, ha van tárolt otthon-pozíció.

**Megjegyzés:** az 'Úticél megadása' vagy az 'Otthon' gombok megérintésekor az aktuális útvonal törlődik és egy új útvonal lesz megtervezve.

| Chg. Route |
|------------|
|            |
| Ent. Dest. |
|            |

Store

POI

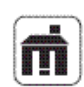

#### KÉPERNYŐFAJTÁK

#### Térkép

Kétfajta térkép-megjelenítési opció lehetséges: osztott képernyő és teljes képernyő.

Az egyik opció beállításához válassza ki a navigációs menüből a 'Kijelző opciók' menüpontot.

#### Osztott képernyő

Az osztott képernyő beállításakor a térkép mellett a javasolt útvonal is megjelenik, amennyiben van tárolt útvonal.

#### Teljes képernyő

A teljes képernyő kiválasztásakor a térkép az egész képernyőt betölti. A mindenkori következő kanyarodási javaslat a jobb felső sarokban látható.

Minden kanyarodási javaslat előtt automatikusan megjelenik az útvonal-irányítás képernyő. (Az útvonal-irányítás képernyőt manuálisan is be lehet kapcsolni a megfelelő gomb megérintésével.)

# Útvonal-irányítás képernyő – Kanyarodási nyilak

Az osztott képernyő kiválasztásakor mindig az útvonal-irányítás képernyő jelenik meg. A teljes képernyő opció használatakor is a kézi beállításnál az útvonal-irányítás képernyő jelenik meg.

Kétféle útvonal-irányítási képernyő áll rendelkezésre: a kanyarodási nyilak és a kanyarodási pontok listája.

Az egyik opció beállításához válassza ki a navigációs menüből a 'Kijelző opciók' menüpontot.

A kanyarodási nyilak kiválasztásakor az útvonalirányítási képernyő a lekanyarodási pontok előtt megmutatja a következő kereszteződés diagramját.

# Útvonal-irányítási képernyő – Kanyarodási pontok listája

A lekanyarodási pontok listája kiválasztásakor az útvonal-irányítási képernyő a lekanyarodási pontok listájának aktuális részét mutatja. Minden lekanyarodás előtt megjelenik a képernyőn a kereszteződés diagramja.

#### A képernyő fényessége/kontraszt

A képernyő fényességének vagy kontrasztjának beállításához érintse meg a 'Fényesség/Kontraszt' gombot.

A következő beállítások közül lehet választani: nappal, este, szürkület. A fényességet és a kontrasztot a +/- gombokkal lehet beállítani.

A beállítás után az előző képernyőhöz való visszatéréshez érintse meg a 'Vissza' (Back) gombot.

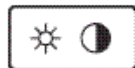

#### Biztonsági információk

Kérem, olvassa el és tartsa be a biztonsági figyelmeztetéseket. A figyelmeztetések be nem tartása növeli a balesetek és a sérülések kockázatát. A Ford Motor Company nem vállal felelősséget semmilyen kárért, melyek ezen figyelmeztetések figyelmen kívül hagyása miatt keletkeztek.

Ne próbálja meg a rendszert javítani, szervizelni vagy megváltoztatni. Mindig keresse fel Ford kereskedőjét.

Vezetés közben a vezető nem adhat részletes működési utasítást a navigációs rendszernek. Összpontosítsa teljes figyelmét a vezetésre és az útra. Részletes működési utasítások megadása előtt parkoljon le az autóval egy biztonságos helyen.

Álló járműben hozamosabb idejű rendszerhasználatkor bizonyosodjon meg róla, hogy jár a motor – ellenkező esetben a jármű akkumulátora lemerül.

Szoftver-frissítéskor soha ne kapcsolja be a gyújtást, és ne indítsa el a motort.

Ne gyakoroljon túlzott nyomást a kijelzőre.

A navigációs rendszer nem helyettesítheti az Ön személyes döntését.

Az útvonallal kapcsolatos tanácsok csupán javaslatok. A helyileg érvényes közlekedési előírások és a biztonságos vezetés mindig az első helyen állnak.

Ne kövessen olyan útvonal-irányítási javaslatokat, amelyek Önt bizonytalan vagy nem megengedett vezetési manőverre késztetik, vagy amelyek Önt olyan helyzetbe vagy helyekre viszik, melyek Ön szerint nem biztonságosak.

Vezetés közben fordítsa figyelmét az útra és ne a képernyőre.

Használja a rendszer hangbemondásos utasításait. Amennyiben a térkép megtekintésére van szükség, álljon félre az útról és parkoljon biztonságos helyen.

#### Biztonsági információk

A navigációs rendszert nem szabad segélyszolgálat keresésére használni.

Biztonsági okokból a programozást csak álló járműben szabad végezni. Emiatt a legtöbb funkció mozgó járműben nem elérhető.

A térkép DVD nem vesz figyelembe eltereléseket, útlezárásokat, útépítéseket, útviszonyokat, emelkedőket, lejtőket, súly- vagy magassági korlátozásokat, közlekedési dugókat, időjárási és egyéb hasonló viszonyokat.

A rendszer biztonságos és hatékony használata érdekében mindig a legaktuálisabb térkép DVD-t használja a legújabb térkép-információkkal.

Az úticélig hátralévő idő és távolság

Egy útvonal megtervezésekor meghatározásra kerül az utazási idő és az úticél távolsága.

Az utazási idő kiszámításakor a rendszer különböző útvonalakra (pl. városi utcák, autópályák) érvényes átlagsebesség-beállításokat veszi alapul.

A távolság megállapítása a beállításoktól függ, pl. díjköteles utak minimális használata.

Irányított vezetés alatt a képernyőn megjelennek (ha be van állítva) a becsült hátralévő idő és a távolság az úticélig.

#### Utalások és tippek

#### Nyelvek és távolsági egységek

A hangbemondásos utasítások és a képernyőn megjelenő üzenetek több nyelven is elérhetők.

A távolságok megadása mérföldben vagy kilométerben és mérföldben történhet.

#### Alternatív útvonalak

Maximálisan három útvonalat lehet megtervezni.

Az első útvonal az aktuálisan megadott beállítások alapján lesz megtervezve.

A második útvonal szintén az aktuálisan megadott beállítások alapján lesz megtervezve, viszont a leggyorsabb/legrövidebb opciókra alternatív beállítások lesznek érvényesek.

Ha pl. a leggyorsabb opció lett kiválasztva, a második útvonal a 'legrövidebb útvonal' beállítással kerül megtervezésre a többi beállítás változatlanul hagyásával.

A harmadik útvonalat a rendszer az Ön személyes beállításainak kombinációival tervezi meg.

Amennyiben nem lehetséges alternatív útvonal tervezése, csak az első kettő javaslat jelenik meg.

#### Utalások és tippek

#### Helyiségek listája

Egy helyiség nevének megadása után a megfelelő elemek jelennek meg az adatbankból.

Minden elem a következő adatok valamelyikét vagy mindegyikét tartalmazza: kerület neve, helyiség neve, megye neve.

#### Útkereszteződések

Nagyon bonyolult útkereszteződések egyszerűsített formában jelenhetnek meg.

Néhány kis körforgalom nem biztos, hogy megjelenik.

#### Térkép DVD-k

Minden a rendszerbe felvett európai országot tartalmaz a mellékelt CD.

A megfelelő országok listáját a 'Keresési terület megváltoztatása' menüpontban lehet megtekinteni.

#### Karbantartás és biztonsági intézkedések

# $\Lambda$

## FIGYELEM/VIGYÁZAT! **ÁRAMÜTÉSVESZÉLY**

A navigációs rendszer alkatrészeit tilos kinyitni. Nem vonatkozik szavatosság olyan készülékekre, melyek a jármű kiszállításakor nem voltak tartozékok, vagy nem Ford kereskedőtől származnak.

#### **FIGYELEM**

Az áramütés veszélyének csökkentése érdekében tilos a navigációs rendszer fedelét vagy hátlapját eltávolítani.

A rendszer belső alkatrészei a felhasználók által nem javíthatók. Javítási munkákat kizárólag képzett szakemberek végezhetnek.

A háromszögben látható villám a felhasználót a készülék belsejében elektromos feszültségre figyelmezteti, ami elektromos áramütéshez vezethet.

FIGYELEM: TŰZ VAGY ÁRAMÜTÉS ELKERÜLÉSE ÉRDEKÉBEN ÓVJA A KÉSZÜLÉKET ESŐTŐL VAGY NEDVESSÉGTŐL.

# Karbantartás és biztonsági intézkedések

#### **RENDSZER- ÉS CD KARBANTARTÁS**

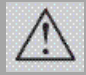

A CD-ket tilos közvetlen napsütés vagy magas hő hatásának kitenni.

A piszkolódás elkerülése érdekében a CD-ket mindig a szélénél vagy a közepén fogja meg. A CD a rendszerbe helyezéskor vagy kivételkor akadály nélkül mozogjon. A CD sérüléseinek vagy meghajlásának elkerülése érdekében használat után mindig az eredeti tokjában, magas hő hatásától megóvva tárolja.

A bepiszkolódott CD-ket használat előtt tisztítsa meg.

Ne írjon, és ne ragasszon matricát a CD-re.

Nedvesség vagy hőingadozás átmeneti CDolvasási hibákat eredményezhetnek.

A CD meghajtóban lévő piszok miatti olvasási probléma a kereskedelemben kapható tisztító CDvel korrigálható.

## DVD Érintő képernyős Navigációs rendszer

Felszerelési szint: CD Automatikus váltó Kétzónás klímavezérlés

#### KERESKEDŐ PECSÉTJE

| C | Copyr | ight | 2003 |
|---|-------|------|------|
|---|-------|------|------|

RAGASSZA IDE A NAVIGÁCIÓS RENDSZER BIZTONSÁGI KÓDJÁT/SOROZATSZÁMÁT TARTALMAZÓ CÍMKÉT

## Navigációs rendszer biztonsági kód

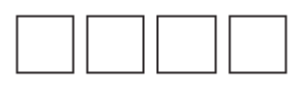

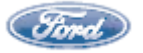

| DVD Navigation System<br>with Touch-Screen |  |  |  |
|--------------------------------------------|--|--|--|
|                                            |  |  |  |
|                                            |  |  |  |
|                                            |  |  |  |
| АМР                                        |  |  |  |
|                                            |  |  |  |
| 2003                                       |  |  |  |
| N SYSTEM<br>DER LABEL HERE                 |  |  |  |
| Ford                                       |  |  |  |
| m Keycode                                  |  |  |  |
|                                            |  |  |  |
|                                            |  |  |  |

i

Ez a kártya akkor lesz rendkívül fontos, ha az Ön Ford DVD Érintő képernyős Navigációs rendszerét ellopják. A megadott négyzetekben tüntesse fel az Ön járművének biztonsági kódját. Válassza le a biztonsági kódot tartalmazó kártyát, és tartsa a tárcájában. Válassza le a kártya többi részét, és tartsa otthon a jármű többi papírjával. Ne hagyja az autójában.

------

Mindig zárja be autóját, és rejtse el az értékes tárgyakat a kíváncsiskodó szemek elől. További lopásgátló rendszereket vehet az Ön helyi Ford kereskedőjétől. Amennyiben feltörték autóját, azonnal értesítse a rendőrséget Ameddig nem mondják, ne nyúljon semmihez.